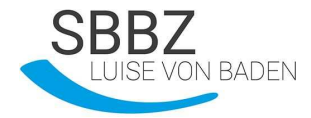

# Das SMART – Diplom

Auf den folgenden Seiten finden Sie das Ausbildungsskript für unser Modul "SMART Board Diplom".

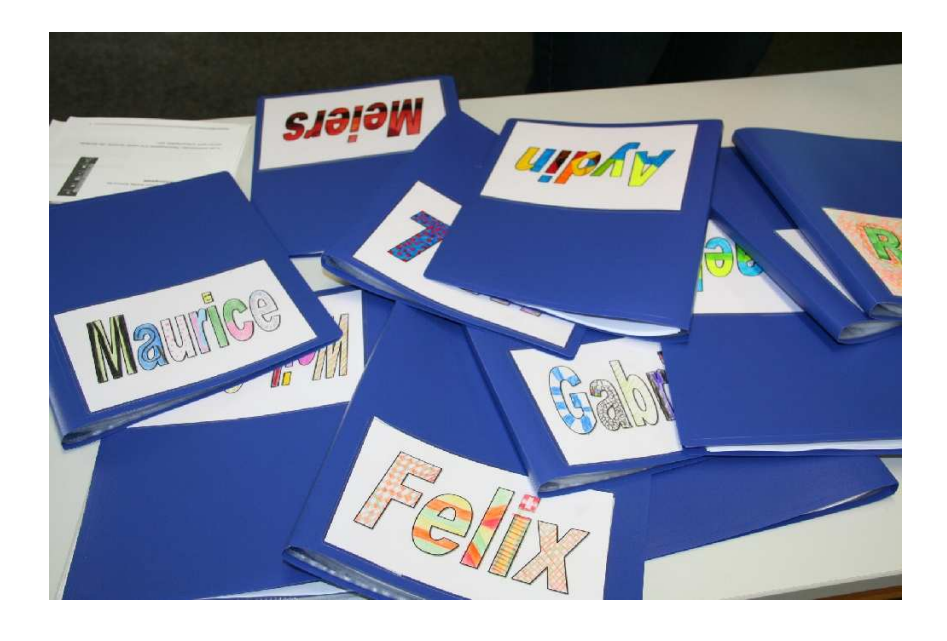

Ablauf des Projekts:

- 10 Unterrichtsstunden über 10 Schulwochen
  - 2 Lehrerinnen im Team
  - 6 Unterrichtsstunden f
    ür die theoretischen Grundlagen und einfache Anwendungen mit der ganzen Gruppe
  - 4 Unterrichtstunden für praktische Übungen in 2 Kleingruppen
- 20 Minuten schriftliche theoretische Prüfung am Ende der Einheit
- Je Schüler 5 Minuten praktische Prüfung während des laufenden Unterrichts im Anschluss

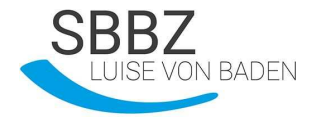

# Ausbildung zum SMART Board Experten

# Wie schalte ich unser SMART Board an?

- 1. Strom an der Steckerleiste für den Computer anschalten
- 2. Computer einschalten
- 3. Strom für Beamer einschalten
- 4. Beamer mit der Fernbedienung einschalten

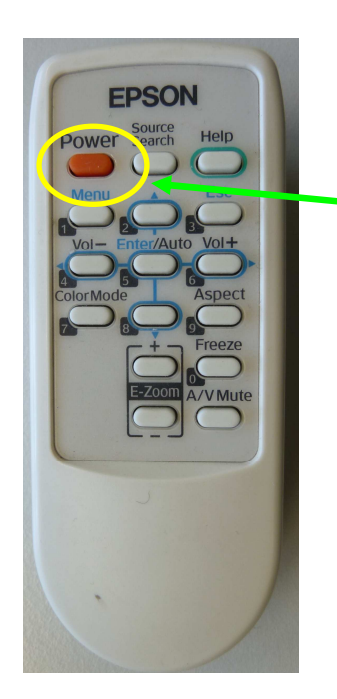

An- und Aus- Taste

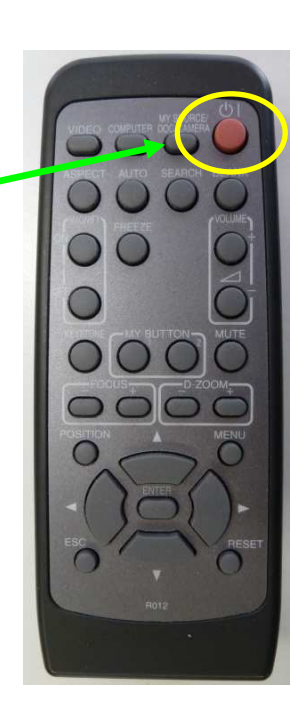

5. Wenn am Board ein grünes Licht leuchtet, stimmt alles!

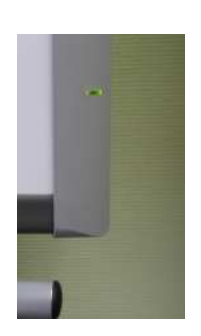

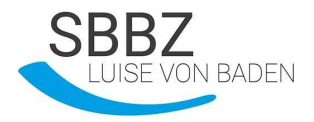

# Wie ist unser SMART Board aufgebaut?

Unten an unserem SMART Board ist eine Stiftablage.

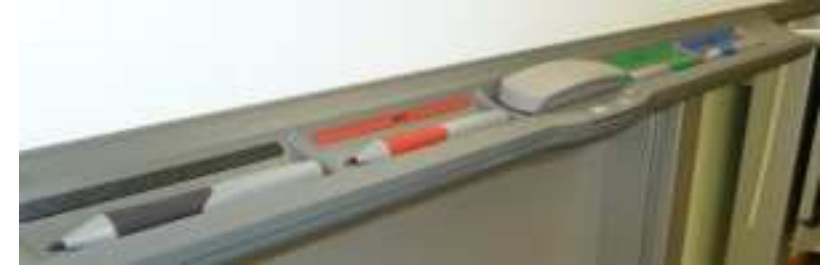

In der Stiftablage sind 4 verschiedenfarbige Stifte,...

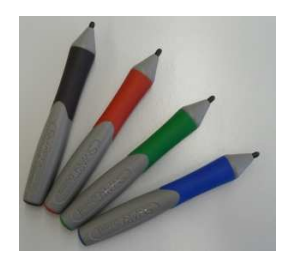

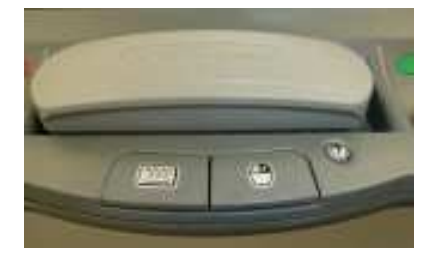

...ein Schwamm und 3 Tasten.

In der Mitte ist eine große weiße Fläche.

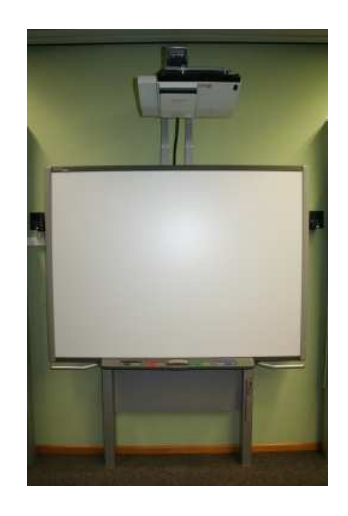

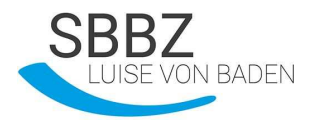

# Erste Schritte am SMART Board

# Der PC Modus

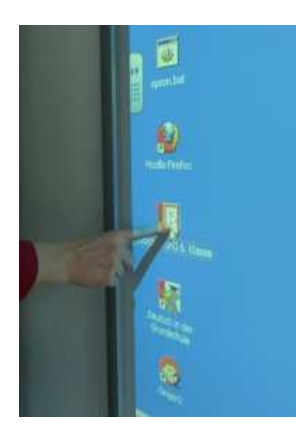

Das SMART Board kann ich mit dem Finger bedienen. Jede Berührung mit dem Finger ist wie ein **linker Mausklick.** 

So kann ich ein Programm öffnen.

Mit den **Stiften** kann ich auf das Board schreiben...

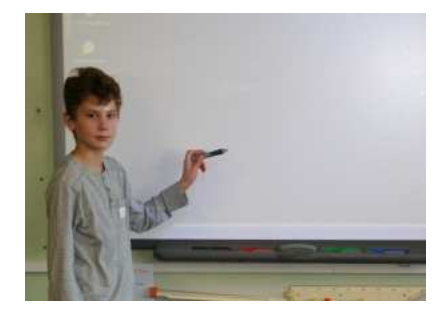

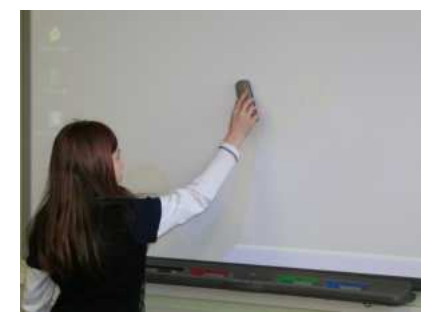

... und mit dem **Schwamm** kann ich die Schrift wieder wegwischen.

Wenn ich einen **rechten Mausklick** brauche, muss ich diese Taste drücken.

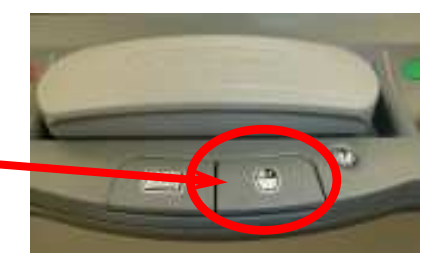

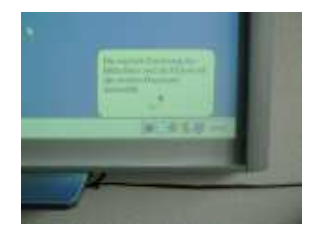

Dann ist die nächste Berührung ein rechter Mausklick. Das zeigt mir auch der Computer.

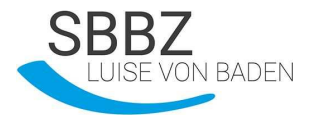

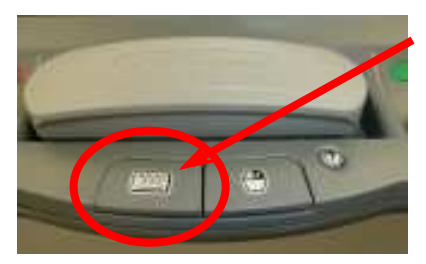

Mit der anderen Taste kann ich eine **Bildschirmtastatur** öffnen.

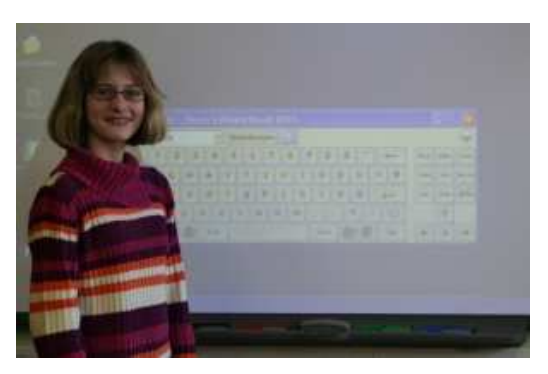

Manchmal ist das Board nicht richtig eingestellt. Das heißt, der Mauszeiger ist nicht da, wo mein Finger oder der Stift ist. Dann muss ich das Board **kalibrieren**.

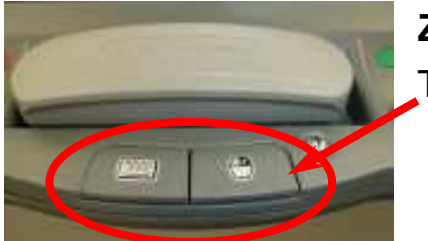

**Zum Kalibrieren** muss ich die beiden großen Tasten gleichzeitig drücken.

Dann sieht der Bildschirm so aus. Es gibt 9 rote Kreuze.

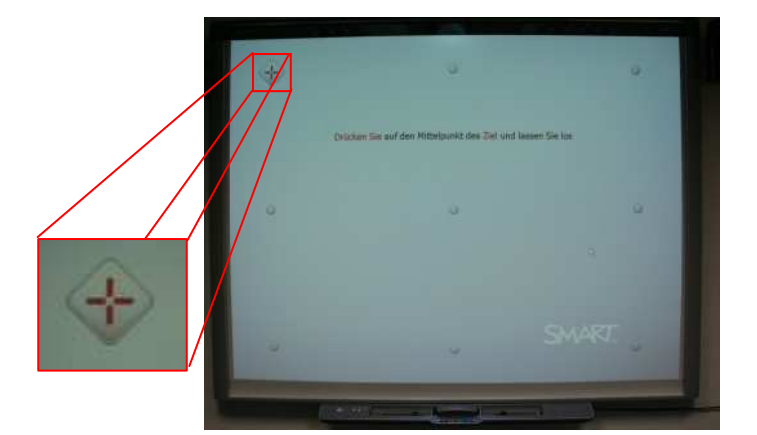

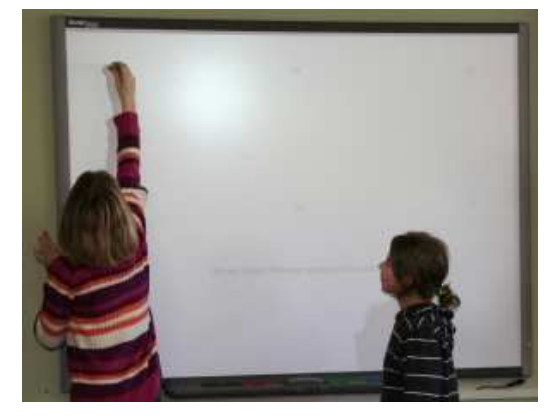

Jetzt muss ich mit dem Finger oder einem Stift in die Mitte der roten Kreuze drücken.

ACHTUNG: Bevor ich loslasse, muss ich genau in der Mitte sein.

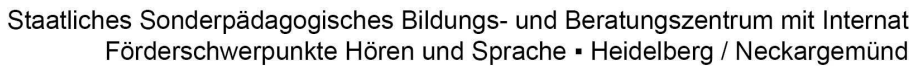

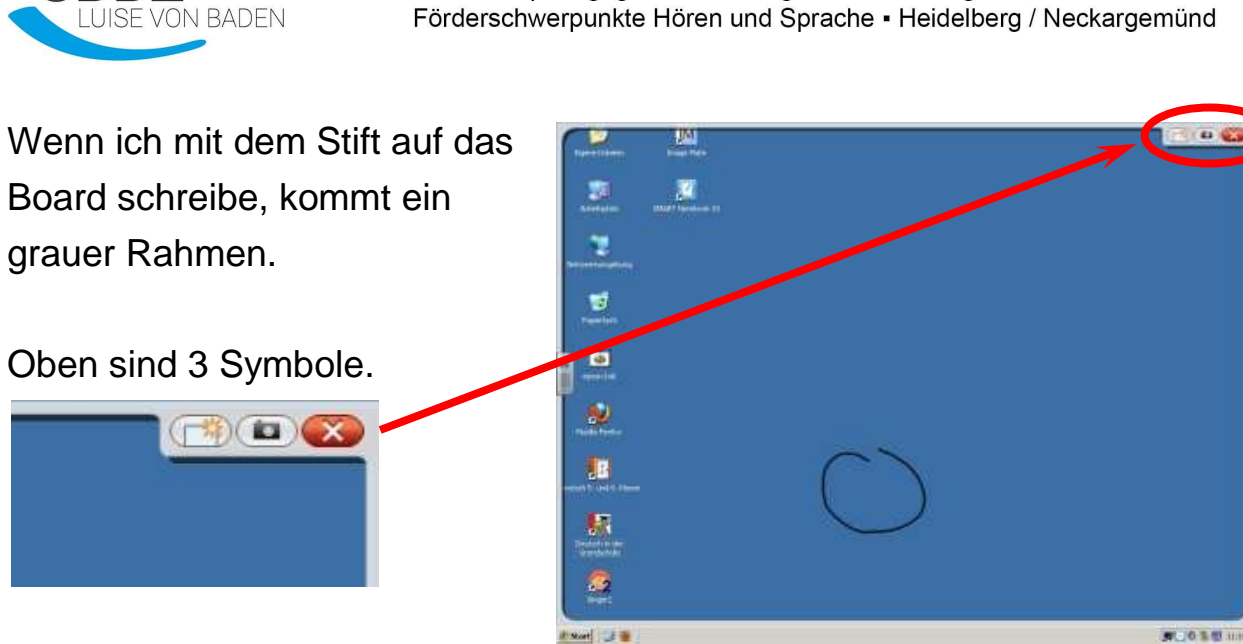

Mit dieser Taste kann ich den Rahmen schließen. (Schließen)

Mit dieser Taste kann ich ein Foto vom ganzen Bildschirm machen. (Bildschirmfoto)

Mit dieser Taste kann ich alles gleichzeitig löschen. (Löschen)

So kann ich in alle Programme schreiben.

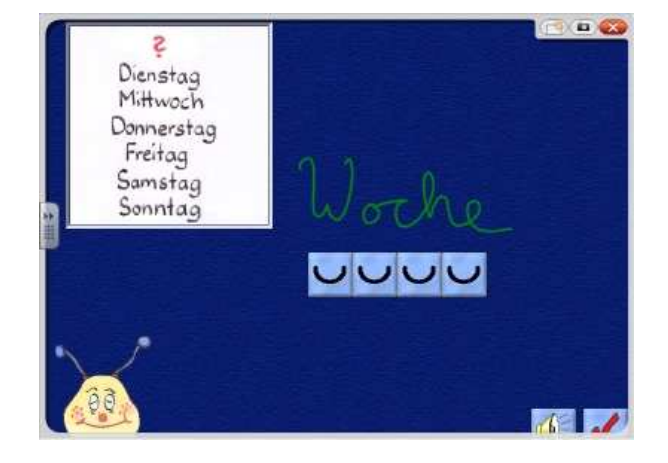

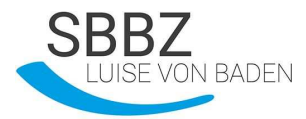

# <u>Übung</u>

1. Was ist das? Kreuze an!

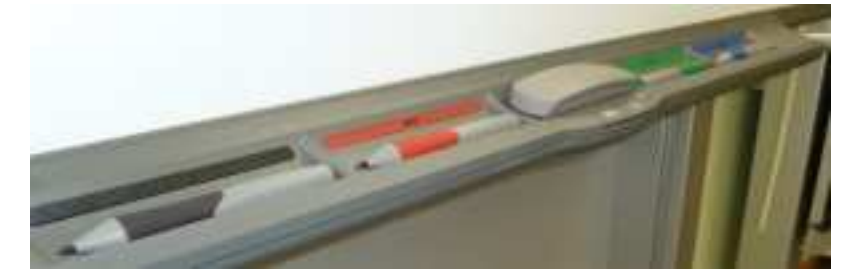

- a. Stiftablage
- b. Stifthalter
- c. Stiftband
- 2. Wie kann ich das SMART Board bedienen? Kreuze alle richtigen Antworten an!
  - a. Mit dem Finger
  - b. Mit den Stiften aus der Stiftablage
  - c. Mit dem Füller
- 3. Wofür sind die beiden Tasten?

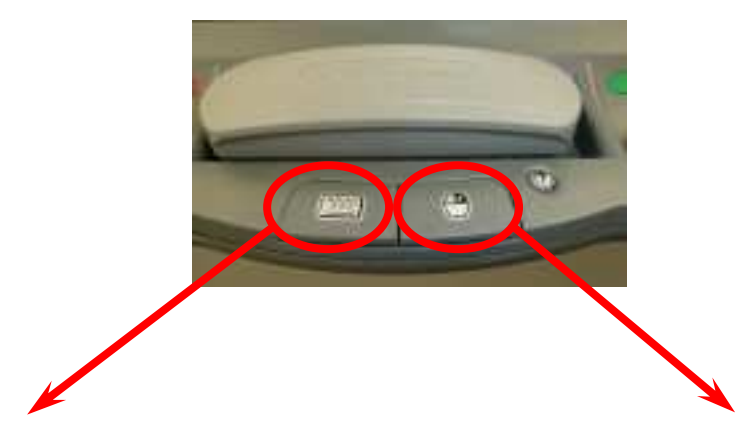

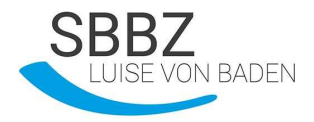

- 4. Was muss ich machen, wenn das Board nicht richtig eingestellt ist? (Wenn der Mauszeiger nicht da ist, wo mein Finger ist.) Kreuze an!
  - a. Den Hausmeister rufen
  - b. Herrn Zöllner rufen
  - c. Kalibrieren
  - d. Kandieren
- 5. Was bedeuten die Symbole?

|              | <br> | <br> |  |
|--------------|------|------|--|
|              | <br> | <br> |  |
| $\mathbf{x}$ |      |      |  |

6. Markiere die Taste, mit der man den Beamer anschaltet!

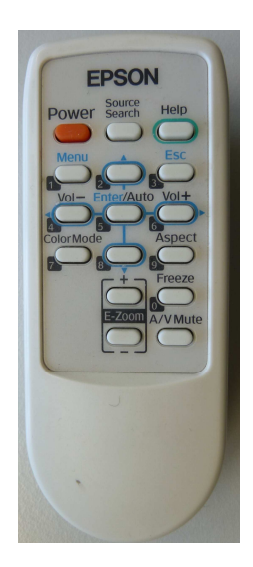

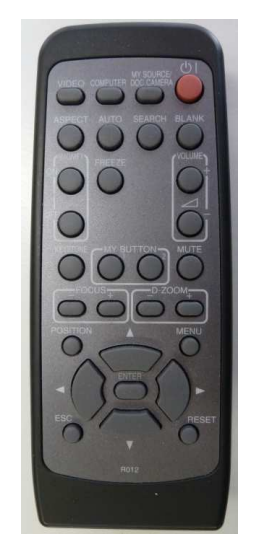

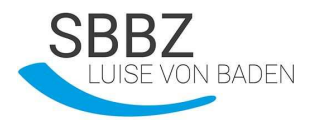

# Die schwebende Werkzeugleiste

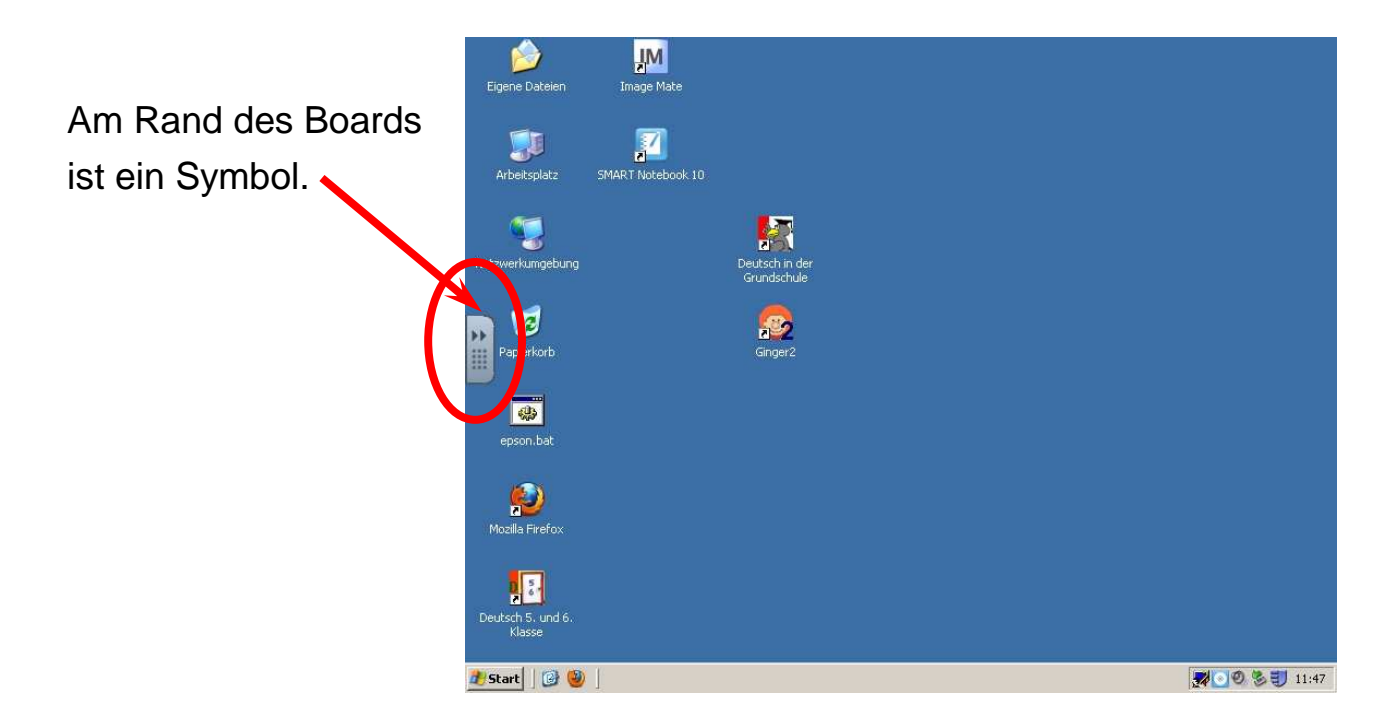

Wenn ich auf dieses Symbol drücke, kommt die schwebende Werkzeugleiste.

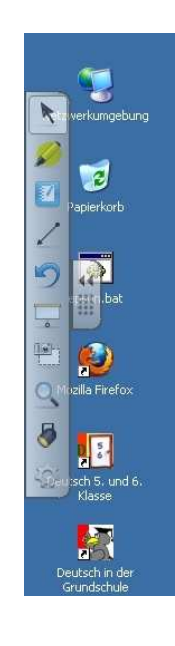

In der schwebenden Werkzeugleiste sind wieder Symbole. Die Symbole können ganz unterschiedlich sein.

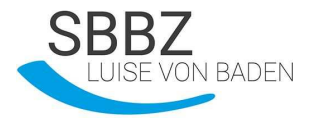

Mit den Werkzeugen der schwebenden Werkzeugleiste kann ich verschiedene Sachen machen:

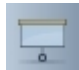

### Der Bildschirmvorhang

Mit dem Bildschirmvorhang kann ich die ganze **Fläche** des Boards **abdecken**. **An den Punkten** oben, unten, rechts und links kann ich den Bildschirmvorhang öffnen.

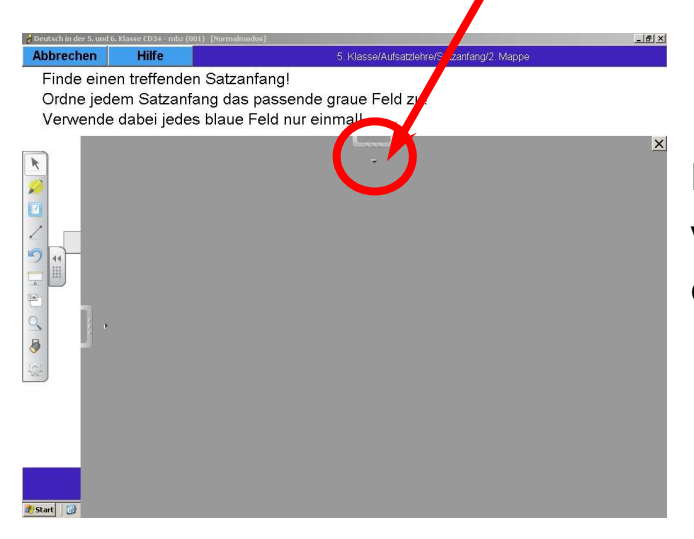

Ich kann den Vorhang aber nur von zwei Seiten **gleichzeitig** öffnen.

Wenn ich den Bildschirmvorhang nicht mehr brauche, muss ich den Bildschirmvorhang mit dem **x-Symbol schließen**.

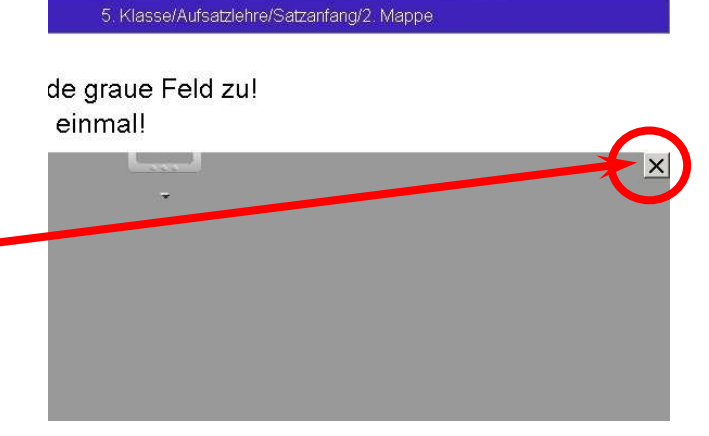

9

- 8 ×

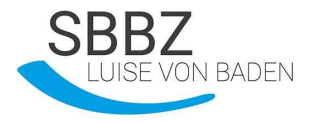

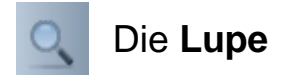

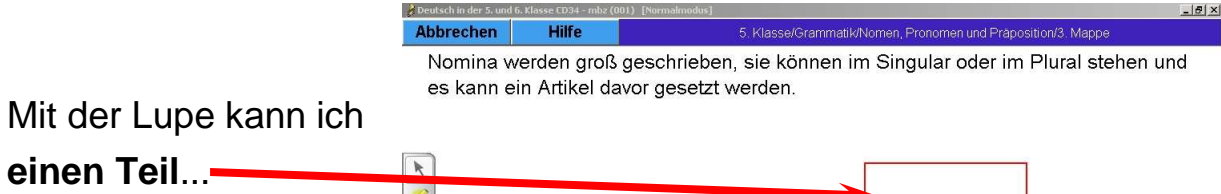

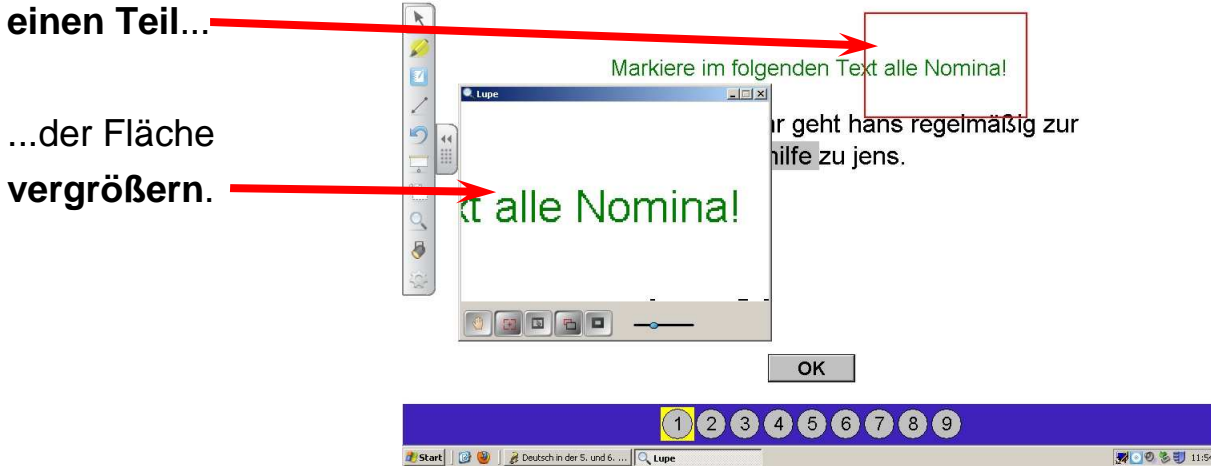

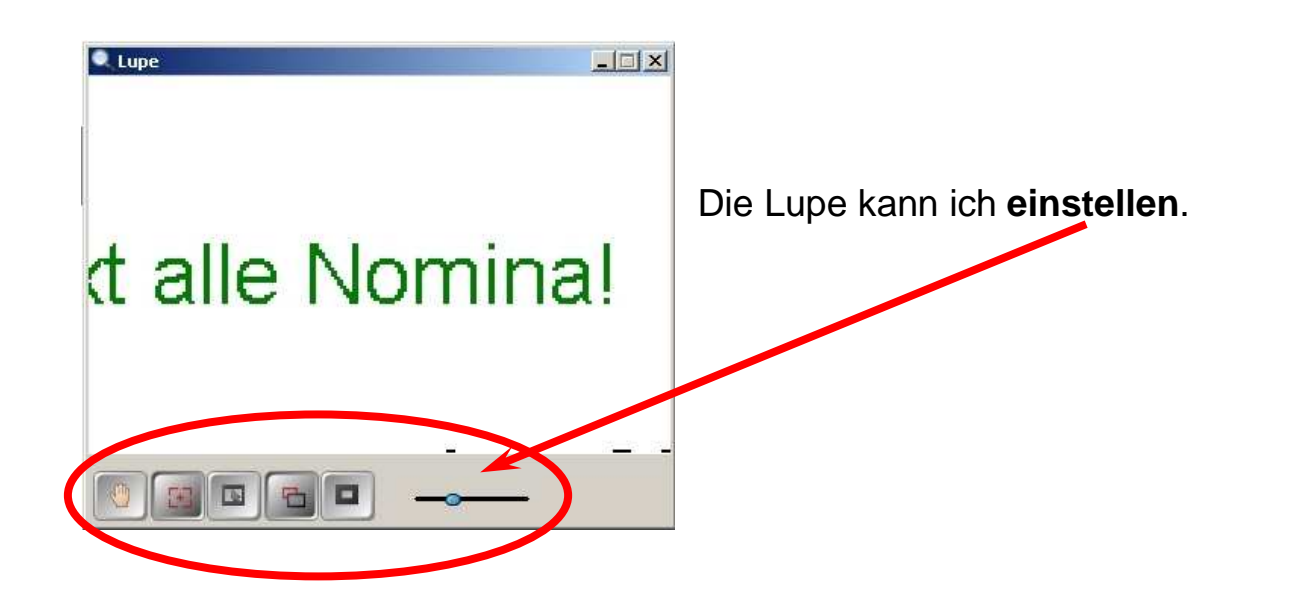

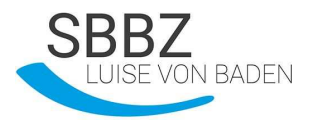

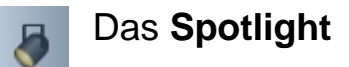

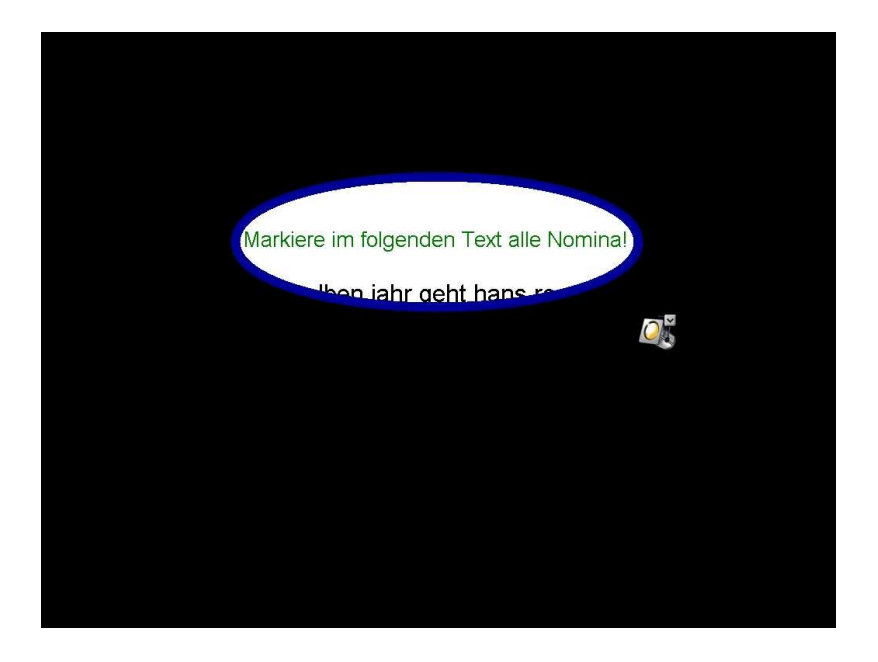

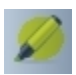

#### Der Textmarker

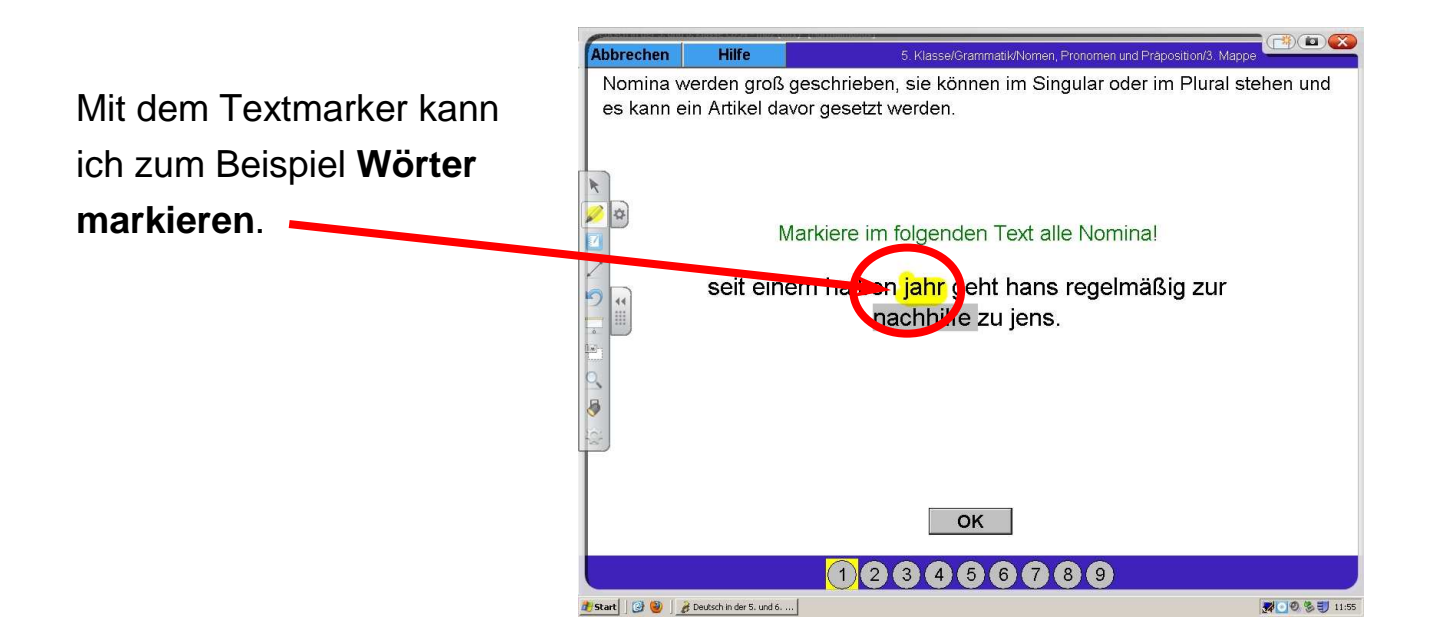

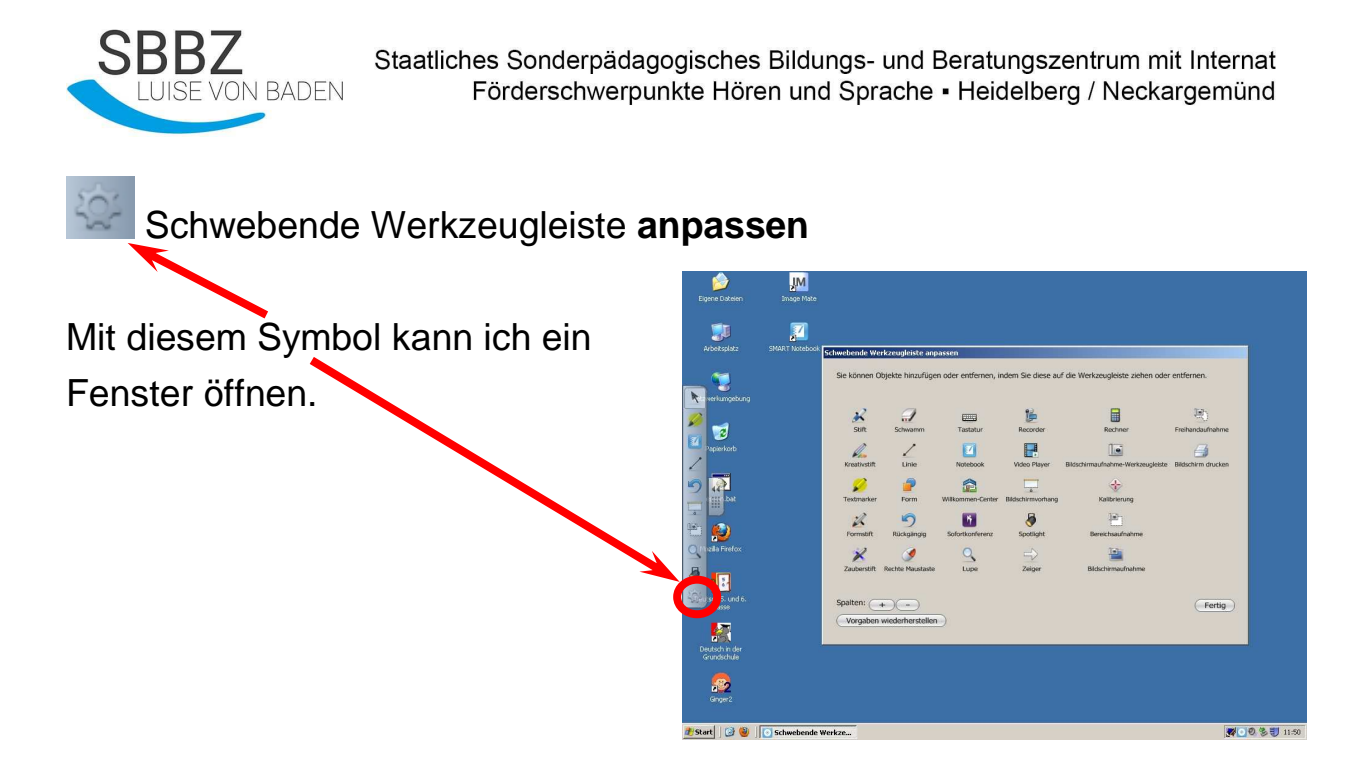

In diesem Fenster finde ich viele Symbole.

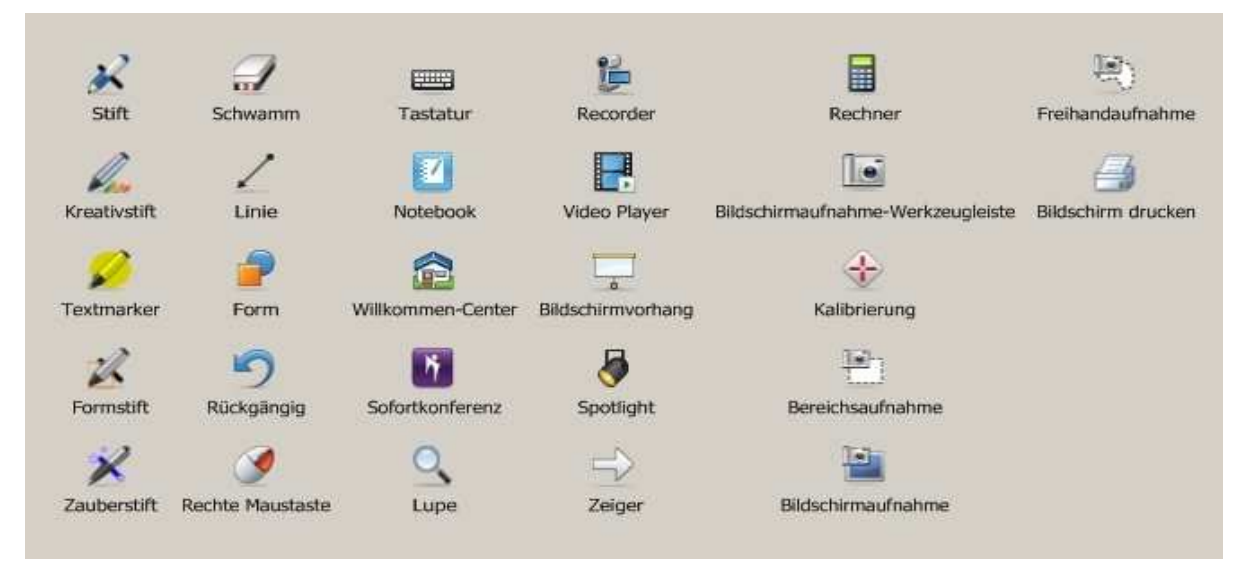

Die Symbole kann ich mit dem Finger in die schwebende

Werkzeugleiste ziehen.

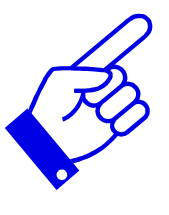

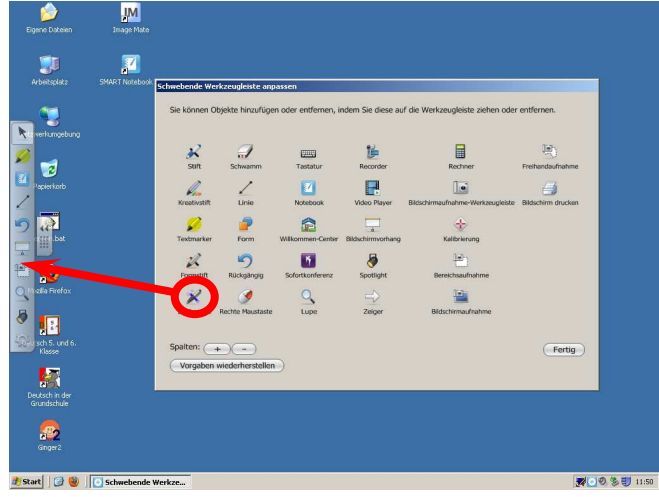

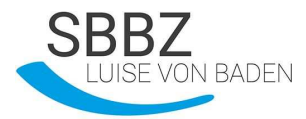

### Übung

1. Was passiert, wenn ich auf dieses Symbol drücke? Kreuze an!

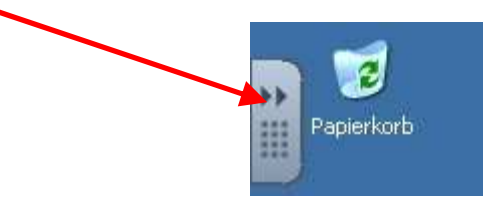

- a. Stiftablage erscheint
- b. Papierkorb wird geleert
- c. Schwebende Werkzeugleiste erscheint
- 2. Was bedeuten die Symbole?

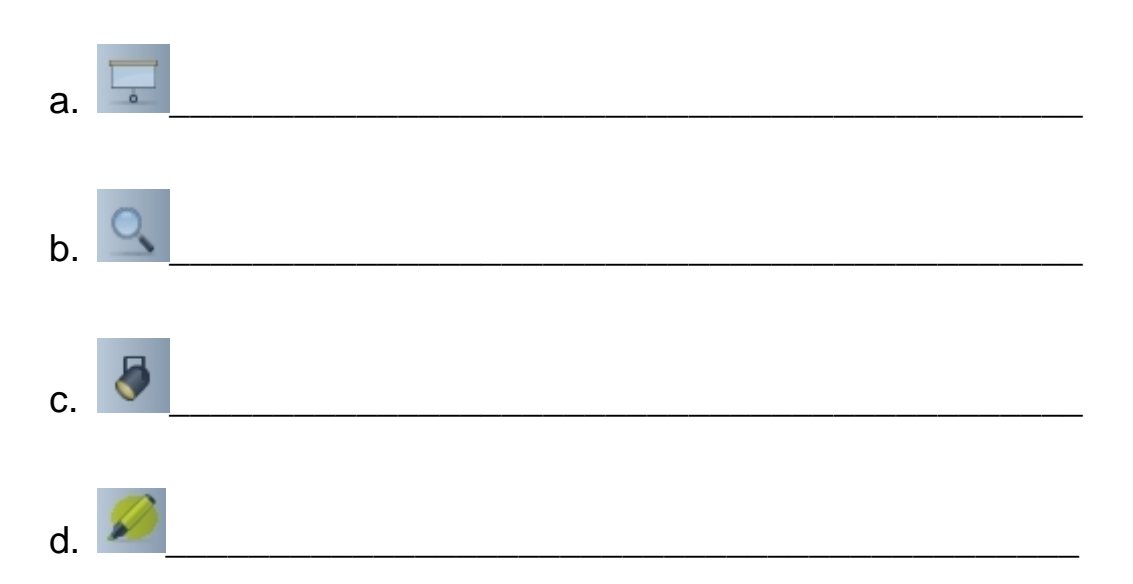

- 3. Kann ich die schwebende Werkzeugleiste anpassen?
  - a. Ja
  - b. Nein

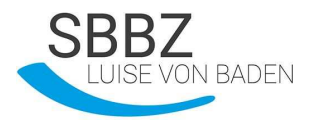

# Der Dokumentenmodus (Ink Aware)

Programme wie **Word, Excel** oder **Power Point** arbeiten mit dem Board **zusammen**.

In diesen Programmen gibt es die SMART Aware Toolbar.

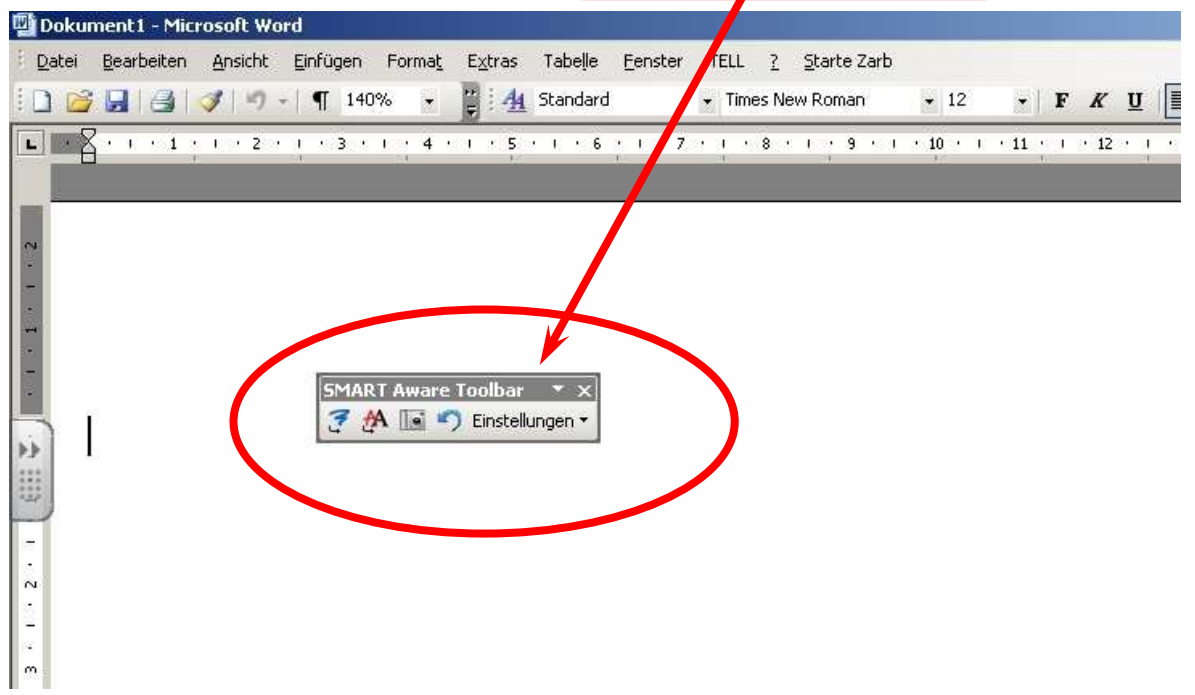

Ich kann mit dem Stift in das Arbeitsblatt schreiben oder zeichnen.

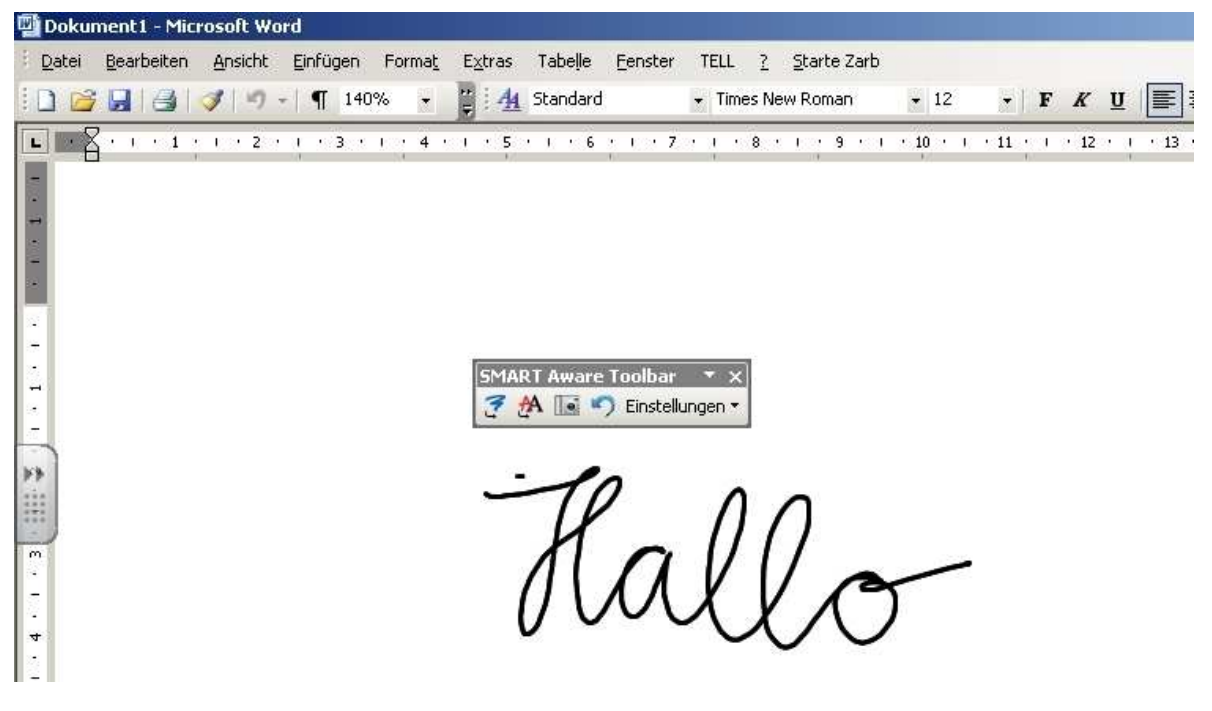

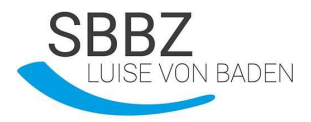

Das Geschriebene kann ich in Word einfügen, zum Beispiel als Bild.

Dazu drücke ich auf dieses Symbol.

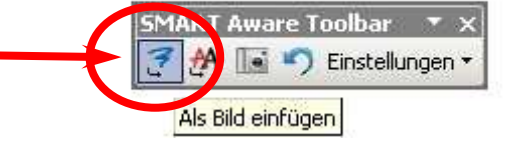

Kallo

Dann ist mein Wort ein Bild.

Oder ich möchte das Geschriebene als Text einfügen.

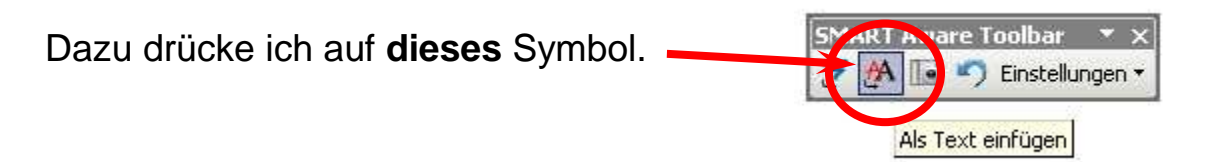

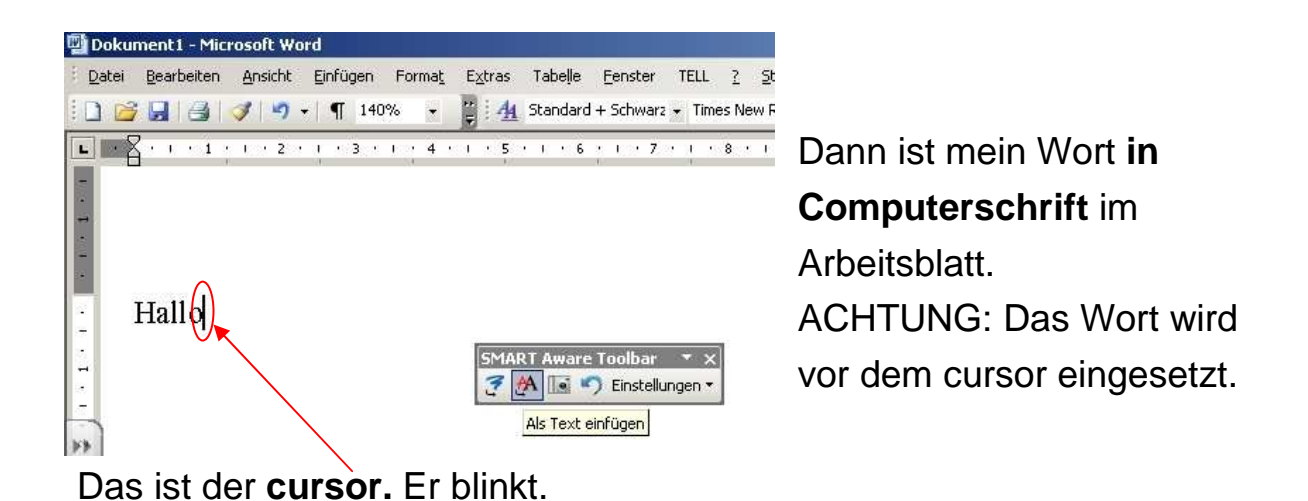

# <u>Übung:</u>

- 1. Was bedeutet das Symbol?
  - a. Als Bild einfügen
  - b. Als Text einfügen
  - c. Als Comic einfügen
- 2. Was bedeutet das Symbol?
  - a. Als Bild einfügen
  - b. Als Text einfügen
  - c. Als Comic einfügen
- 3. In welchen Programmen kann ich die Ink Aware benutzen? Kreuze alle richtigen Programme an!
  - a. paLABra
  - b. Word
  - c. gut1
  - d. Excel
  - e. Power Point
- 4. Wo ist hier der cursor? Markiere den cursor!

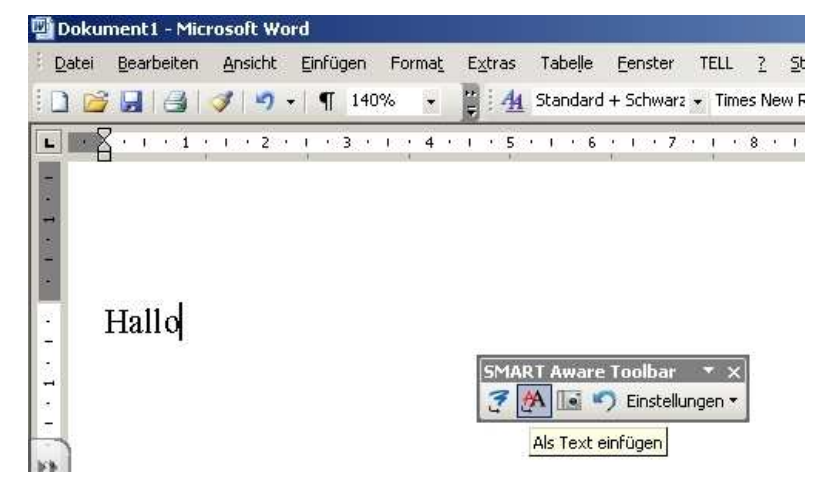

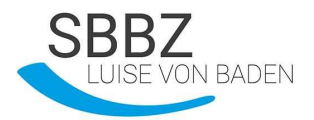

# Der Whiteboardmodus - Arbeiten mit der Notebook Software

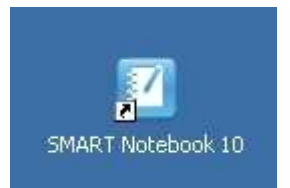

Mit einem **Doppelklick** auf das Notebook-Symbol, **öffnet** sich die Software.

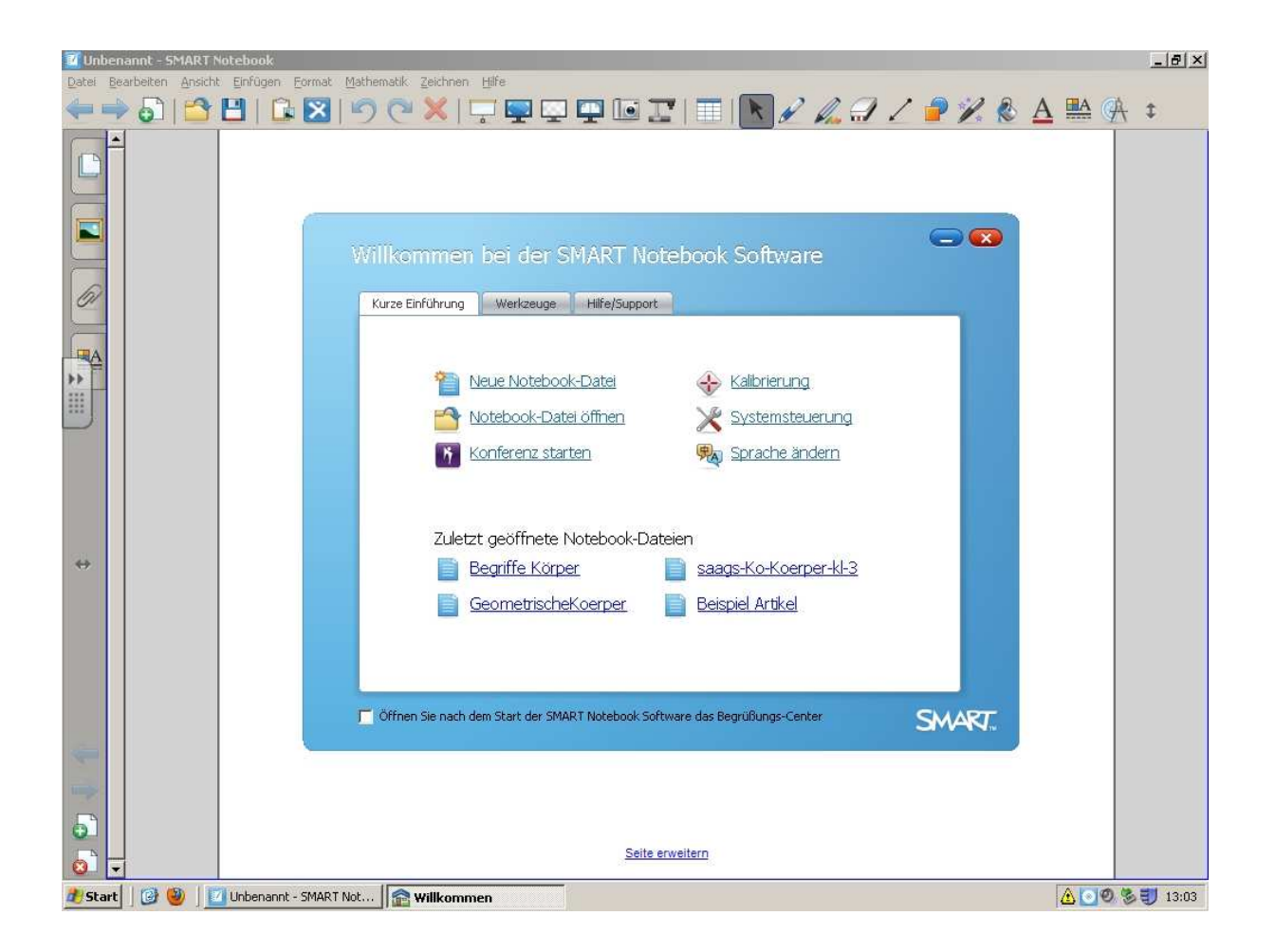

Das Fenster "Willkommen bei der SMART Notebook Software" kann man mit diesem Symbol Schließen.

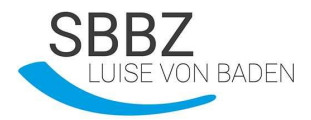

### Aufbau der Notebook Software

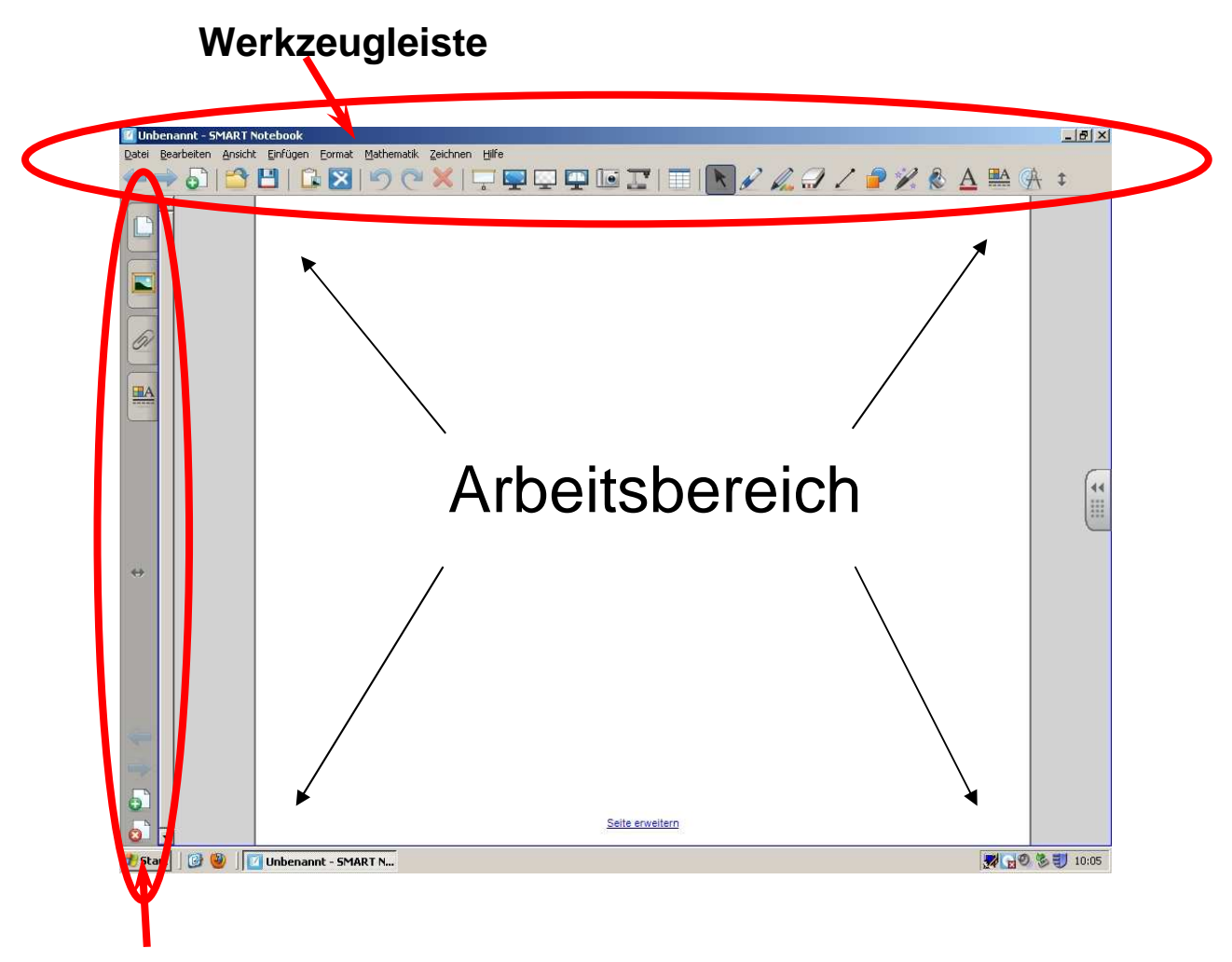

### Registerkartenleiste

In dem Arbeitsbereich kann ich mit den **Stiften schreiben** und **zeichnen**. Den **Stift** ein wenig **aufdrücken**, das Board reagiert nur auf Druck. ACHTUNG: Nicht die Hand auf das Board legen, nur den Finger oder den Stift.

Mit dem Schwamm kann ich im Arbeitsbereich wischen.

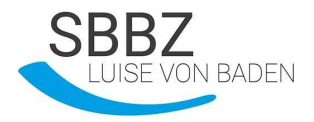

### Die Notebooksoftware anpassen

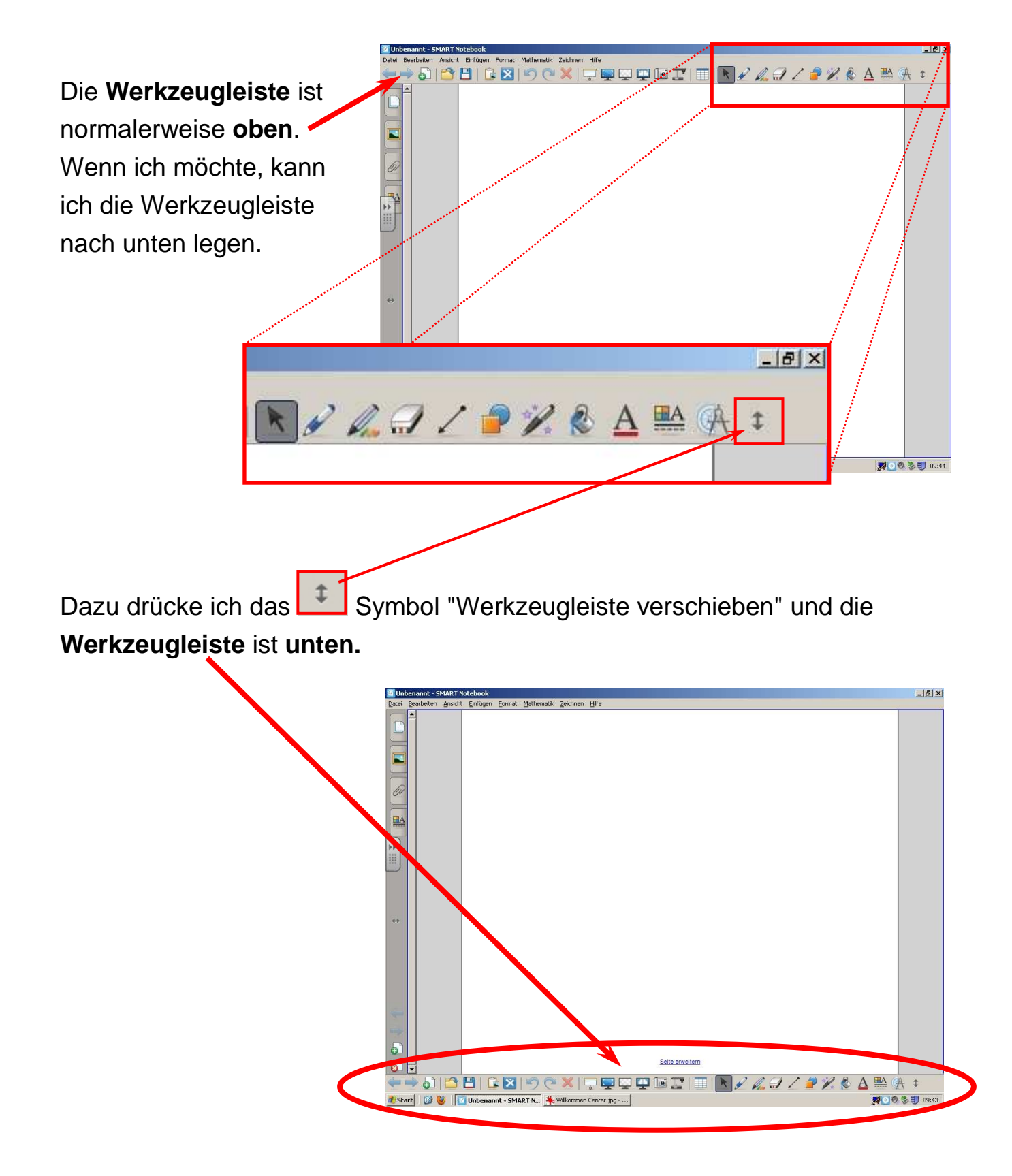

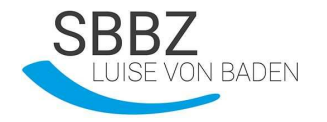

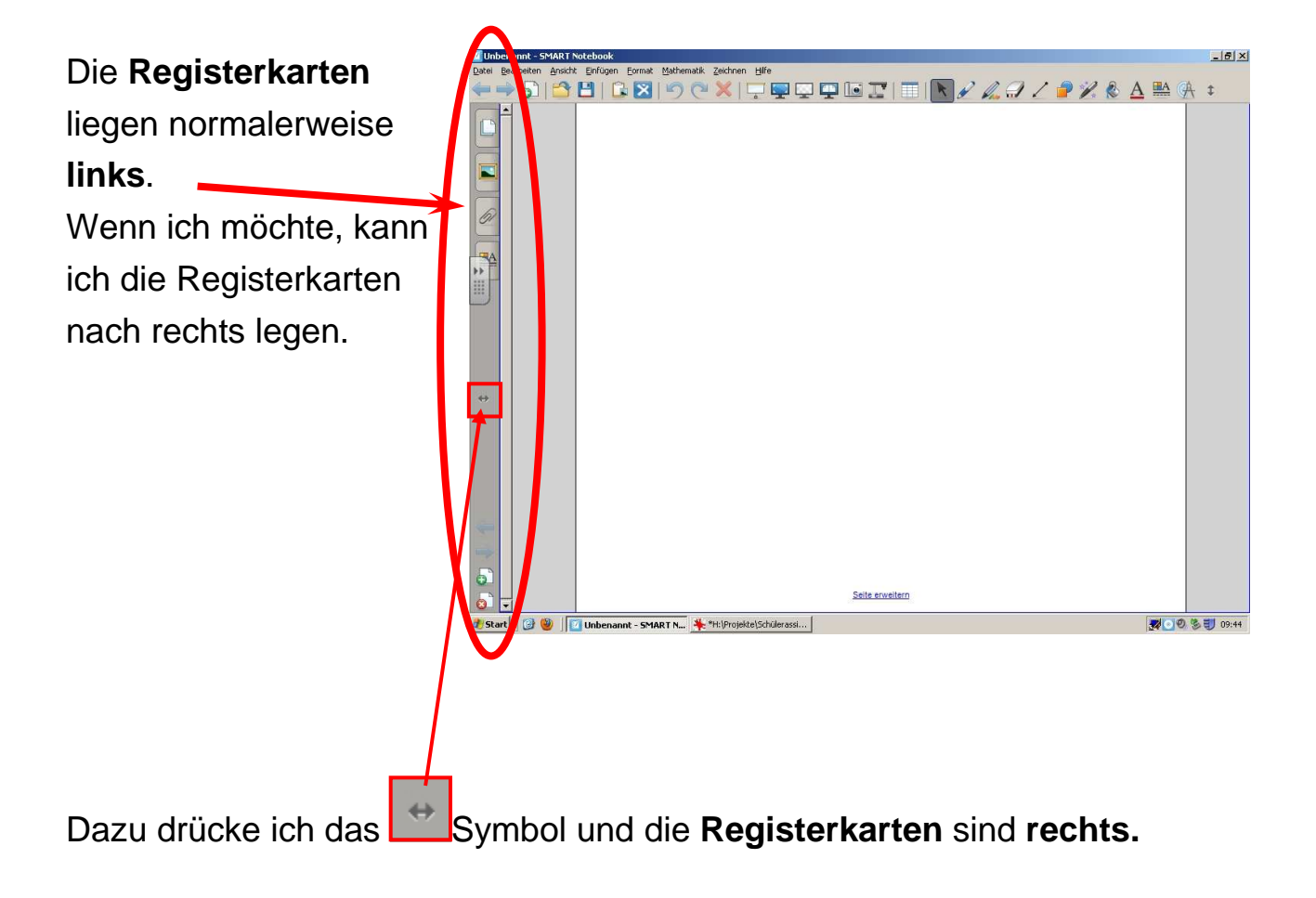

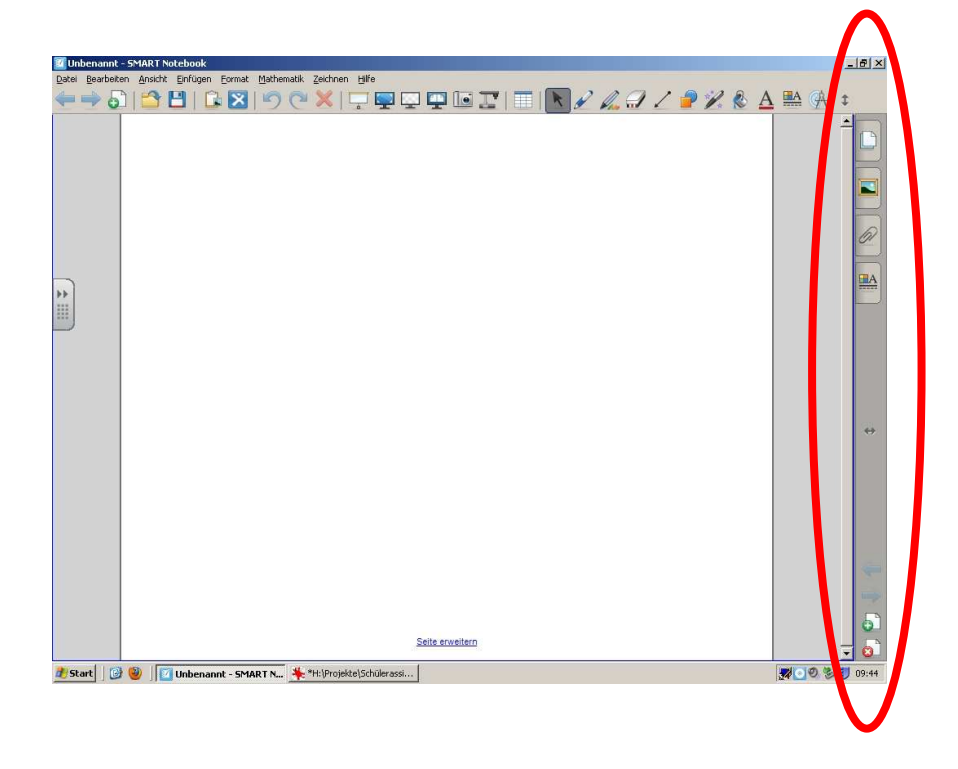

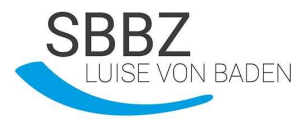

# <u>Übung:</u>

1. Beschrifte das Bild mit den richtigen Begriffen!

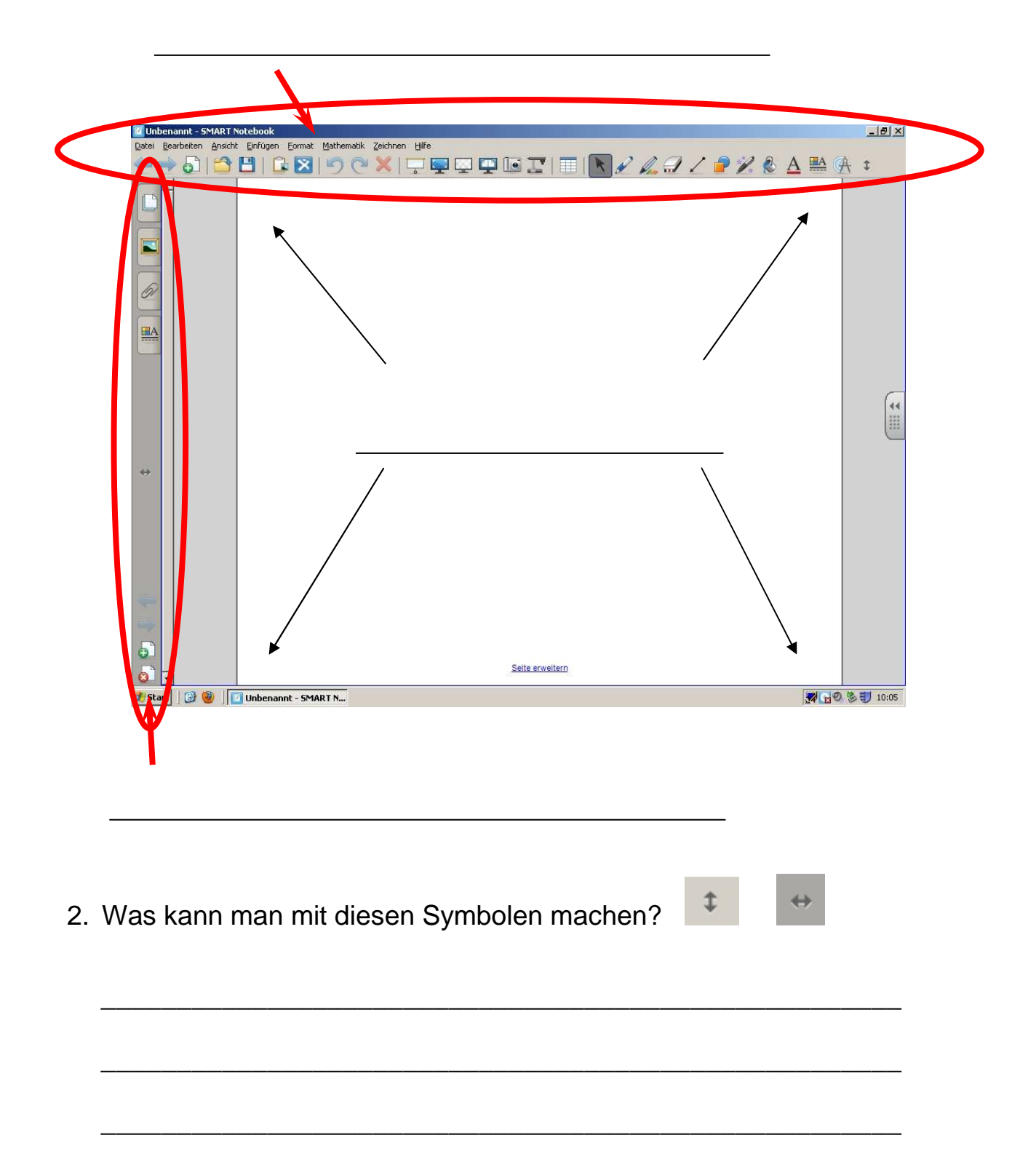

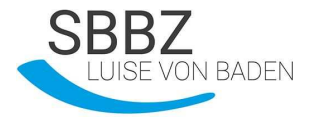

#### Die Werkzeugleiste

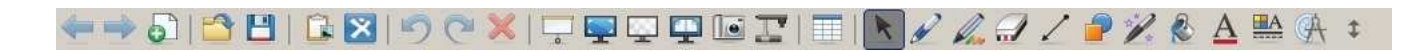

In der Werkzeugleiste finde ich viele verschiedene Symbole:

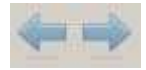

Seite vor- und zurückblättern

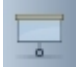

Bildschirmvorhang

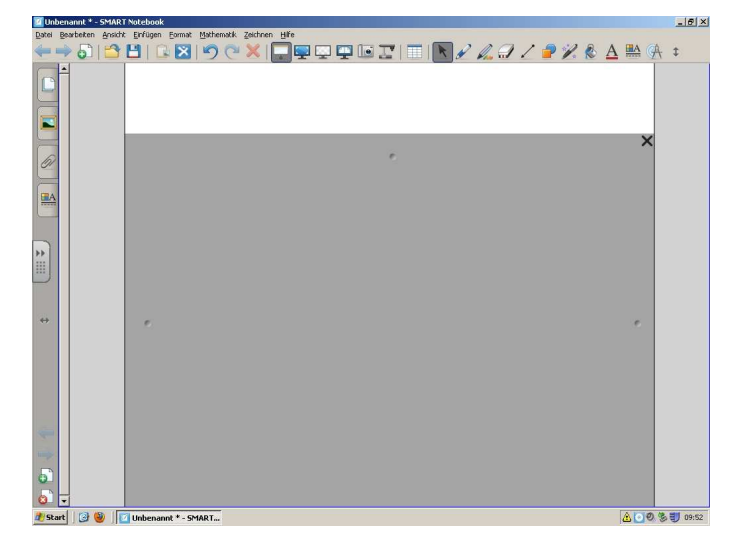

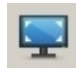

Vollbild

Du siehst nur den Arbeitsbereich!

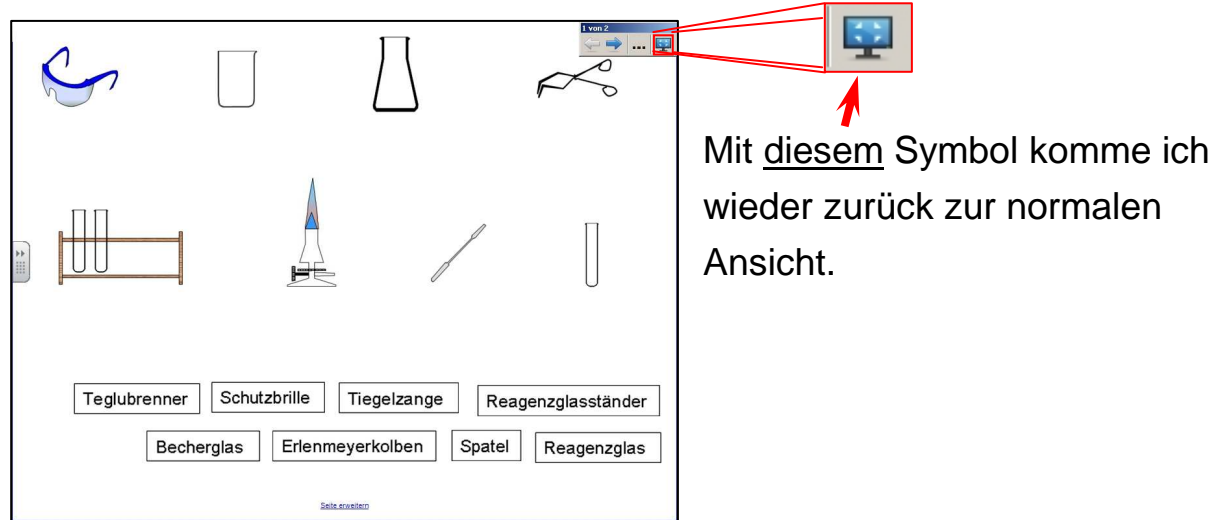

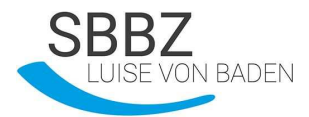

Staatliches Sonderpädagogisches Bildungs- und Beratungszentrum mit Internat Förderschwerpunkte Hören und Sprache • Heidelberg / Neckargemünd

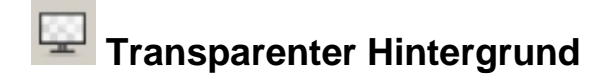

Du **siehst** durch den Arbeitsbereich den **Hintergrund**.

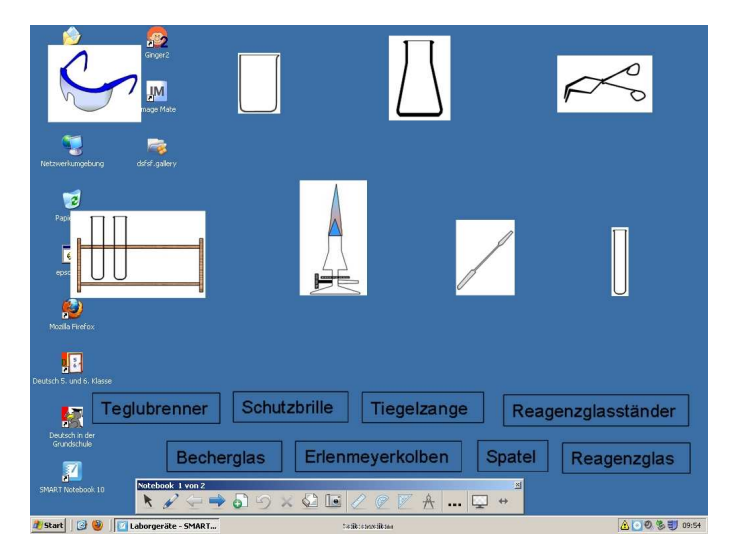

Hier ist im Hintergrund ein Bild. Mit dem Symbol "Transparenter Hintergrund" kann ich **alle Funktionen** (Anwendungen) der Notebook Software **benutzen**.

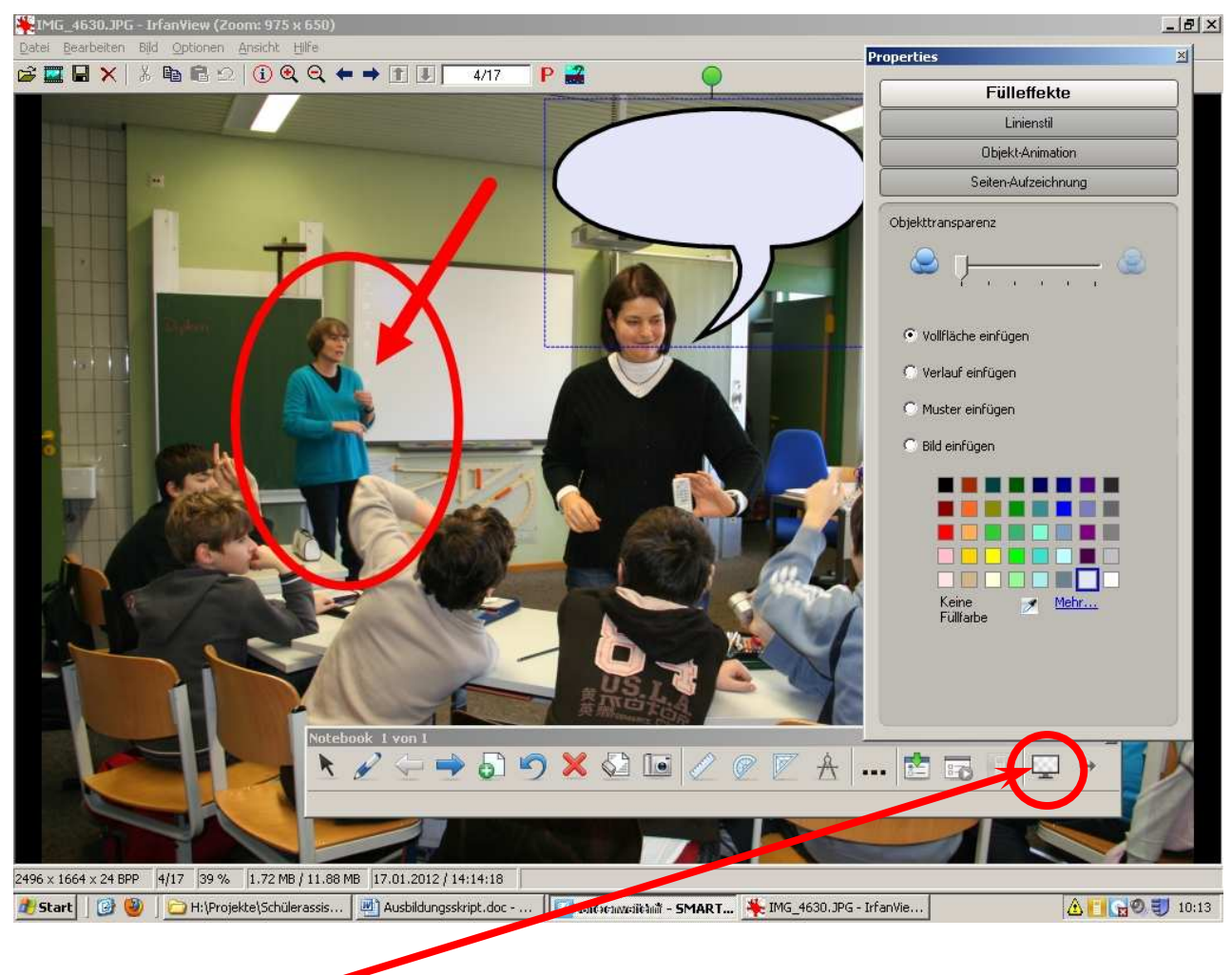

Mit diesem Symbol komme ich wieder zurück.

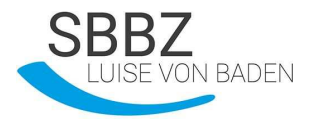

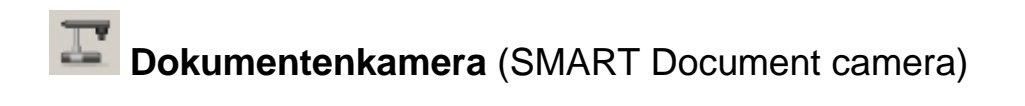

Mit der Kamera, können alle in der Klasse Gegenstände groß anschauen.

Zum Beispiel ein Stofftier...

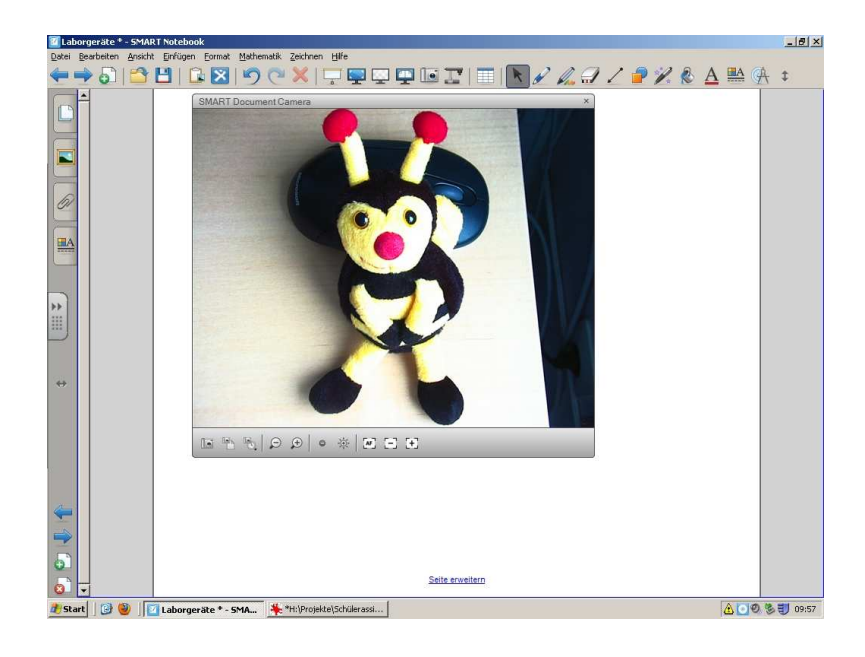

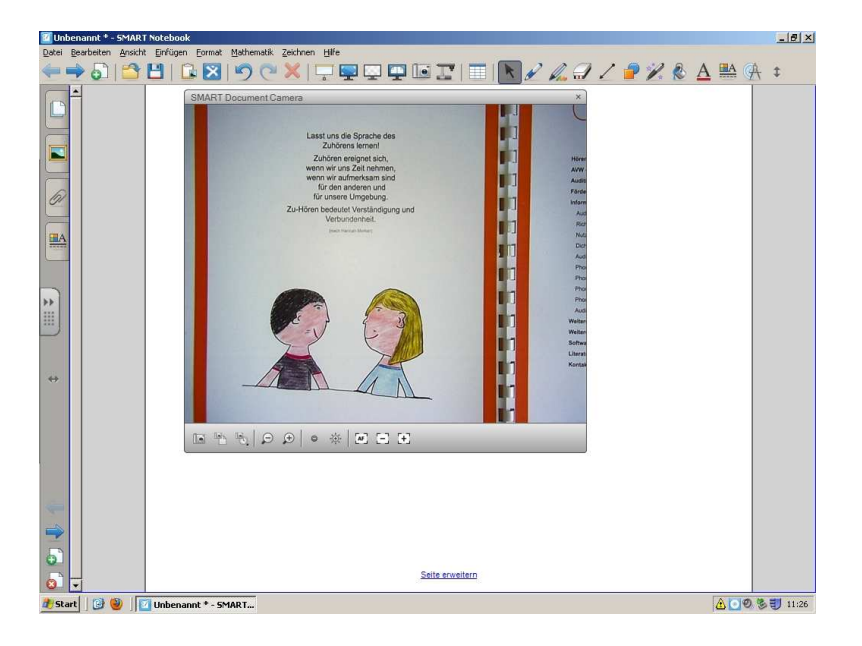

...oder ein Buch

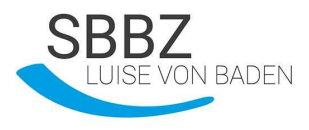

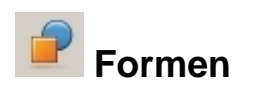

Mit dem Formenwerkzeug kann ich **verschiedene Formen zeichnen**, zum Beispiel ein Rechteck.

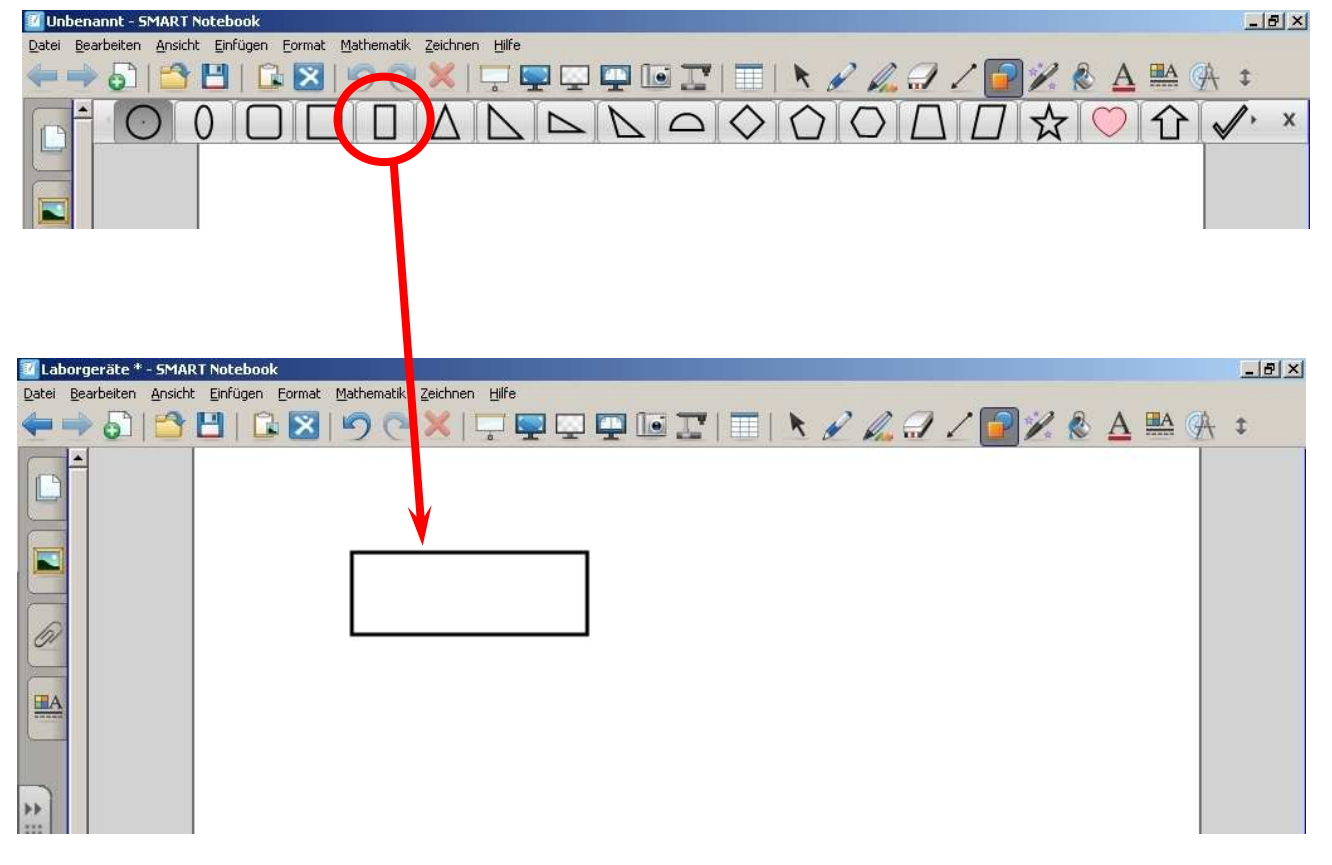

Wenn ich etwas anderes machen möchte, muss ich das Symbol "Auswählen" drücken.

| 🔟 Laborgeräte * - SMART Notebook                                   | _ & × |
|--------------------------------------------------------------------|-------|
| Datei Bearbeiten Ansicht Einfügen Format Mathematik Zeichnen Hilfe |       |
| ← ➡ 5   🖆 💾   🗈 🗵   ୭ (♥ 🗶    🖳 🖵 🛄 🛄 🎞 📑 🖬 🖋 🖉 🖉 🖉 🔺 🖗 🖗          | \$    |
|                                                                    |       |

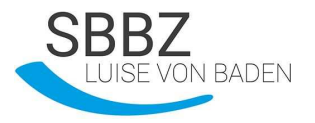

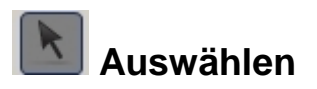

Dieses Symbol ist sehr wichtig. Immer wenn ich ein Werkzeug aus diesem Bereich nicht mehr brauche, muss ich das Symbol "Auswählen" drücken.

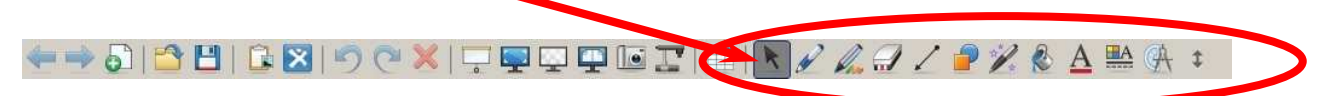

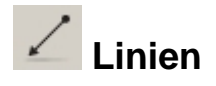

Mit dem Linienwerkzeug kann ich verschiedene Linien zeichnen.

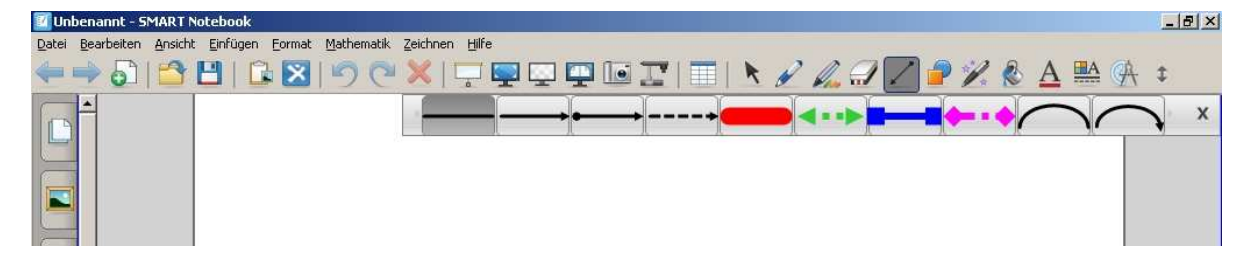

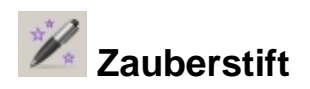

Wenn ich mit dem Zauberstift etwas schreibe oder zeichne, wird es nach kurzer Zeit heller und **verschwindet**.

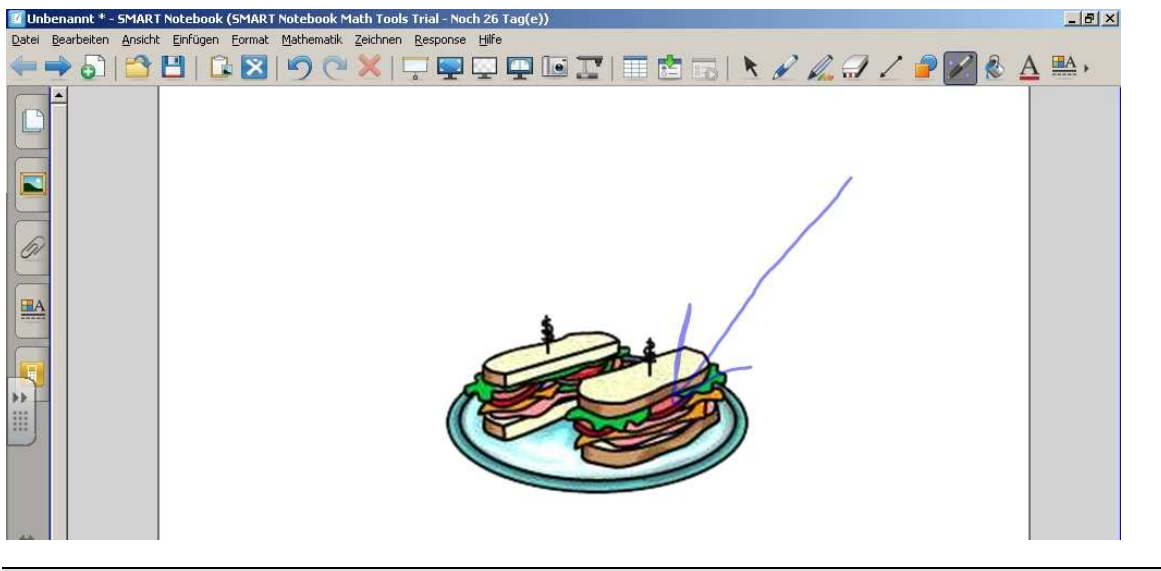

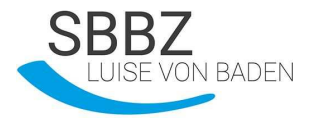

Wenn ich mit dem Zauberstift ein Rechteck um ein Objekt zeichne....

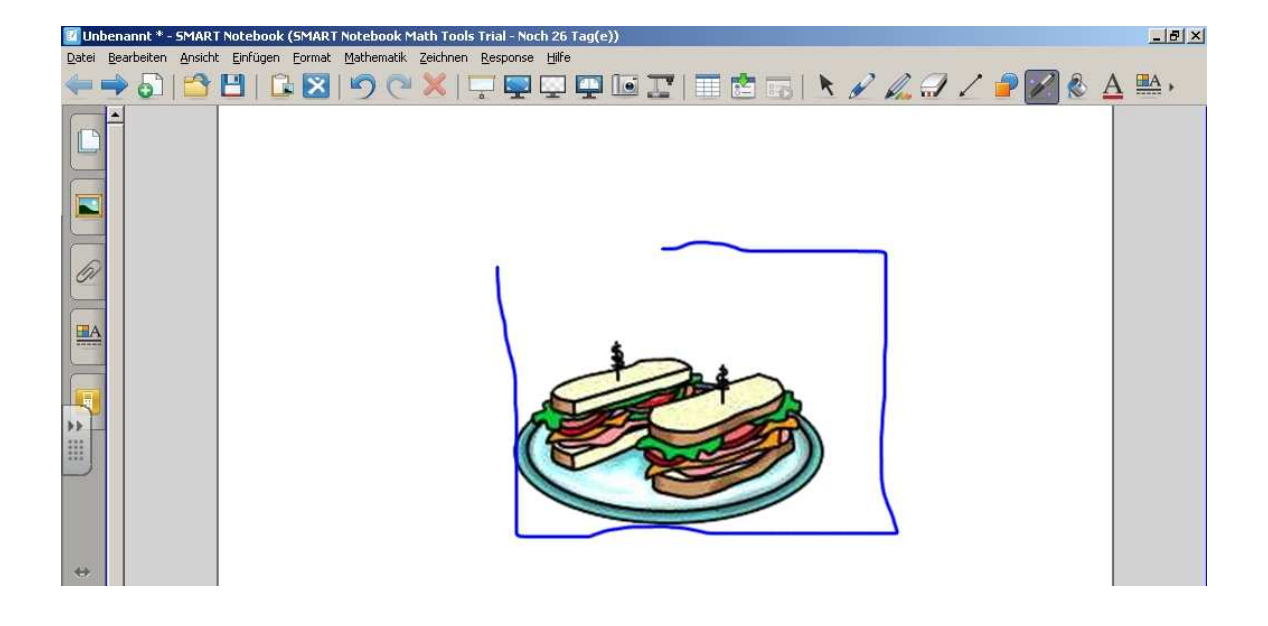

... vergrößert sich das Objekt.

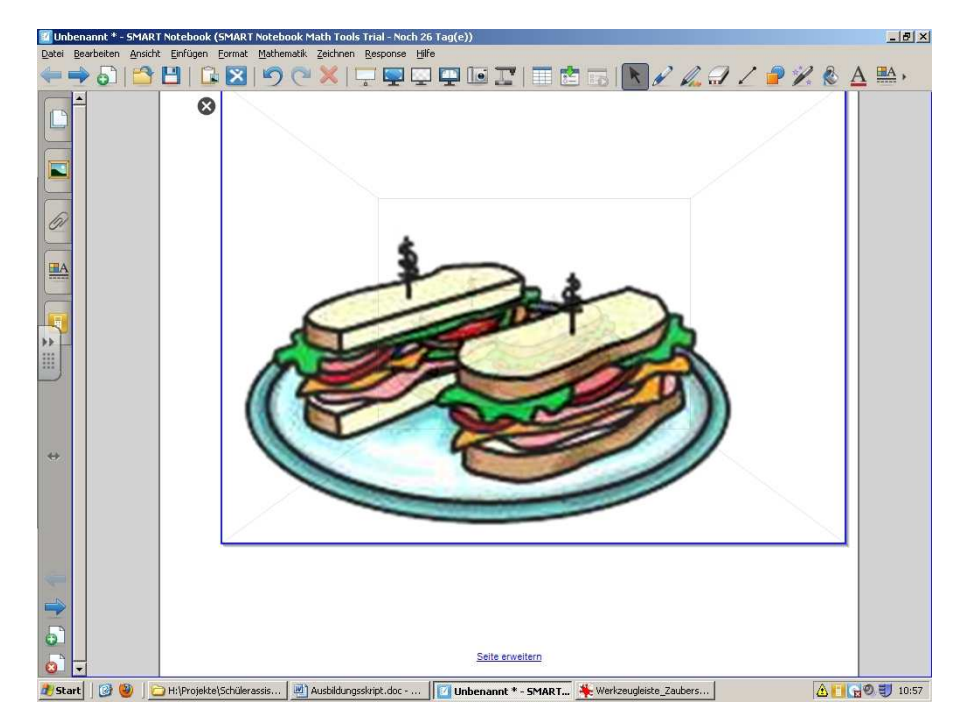

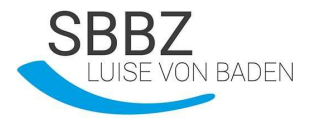

Wenn ich mit dem Zauberstift einen Kreis um ein Objekt zeichne....

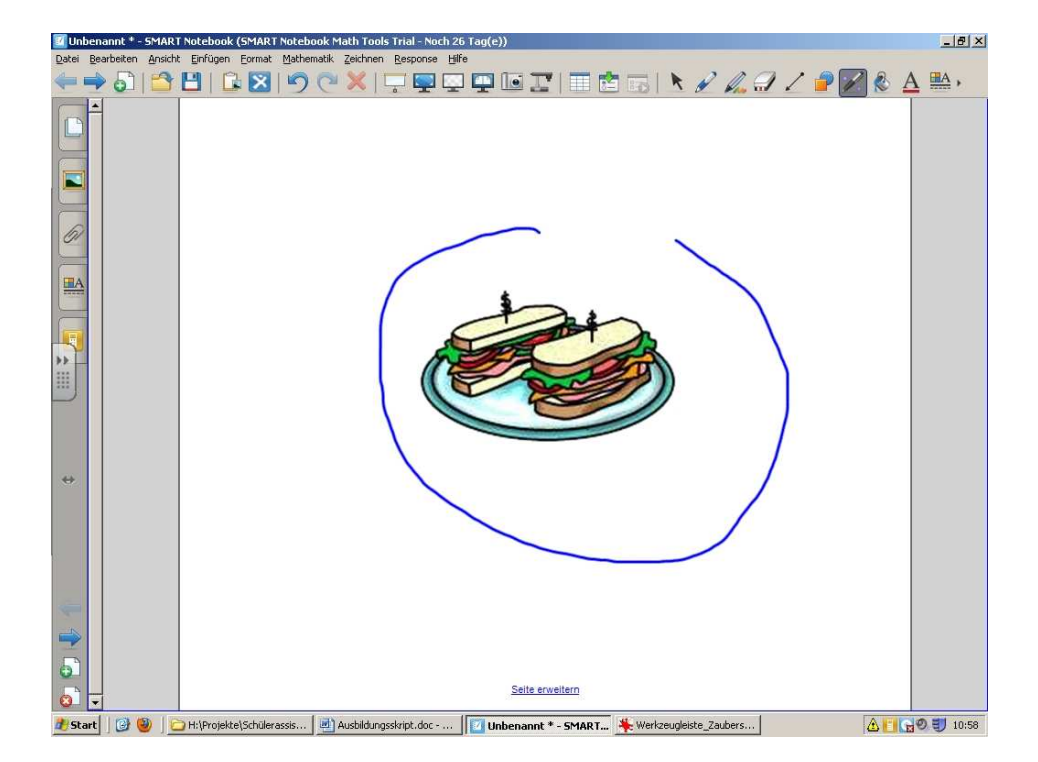

### ...entsteht ein Spotlight um das Objekt.

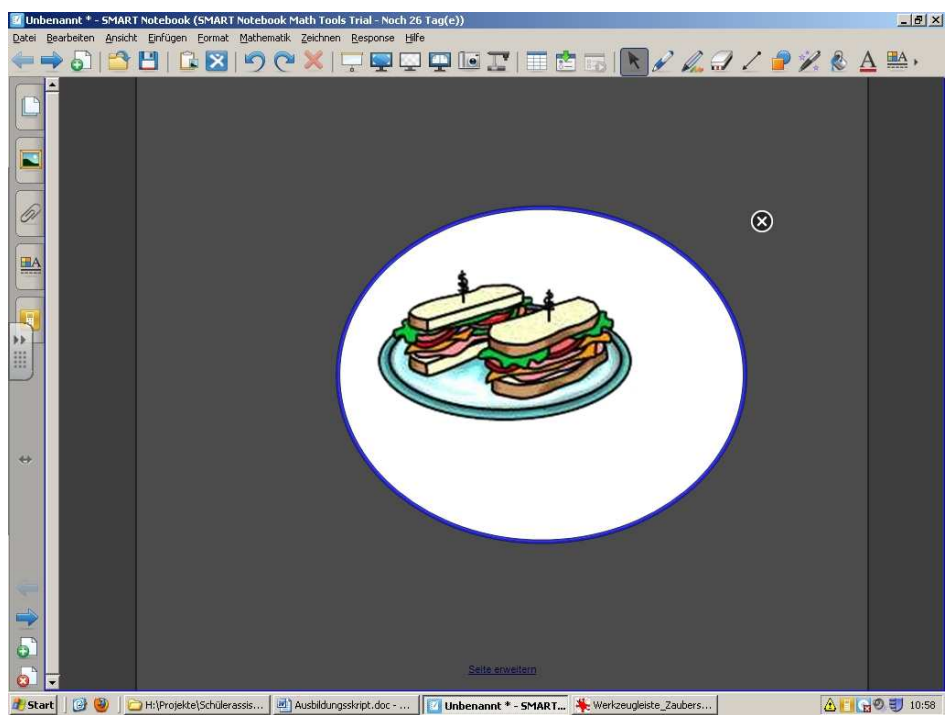

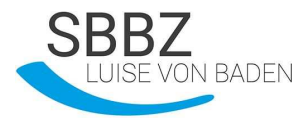

# <u>Übung:</u>

1. Was bedeuten die Symbole?

| <b>* *</b> |  |
|------------|--|
|            |  |
| <b></b>    |  |
| <u></u>    |  |
| T          |  |
| 2          |  |
| K          |  |
| 2          |  |
| ×P.        |  |

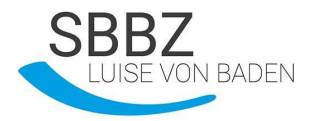

# <u>Praxisteil</u>

- 1. Aufgabe: Erstelle ein grünes Rechteck mit rotem Rand!
  - 1. Öffne die Notebooksoftware und wähle das Objektwerkzeug aus!
  - 2. Wähle die Form "Rechteck" aus!
  - 3. Ziehe mit einem Finger ein Rechteck im Arbeitsbereich auf!
  - 4. Gehe wieder zurück auf "Auswahl"!
  - 5. Tippe mit dem Finger auf eine Linie des Rechtecks. Jetzt hat das Rechteck einen blau gestrichelten Rahmen mit 2 Symbolen!

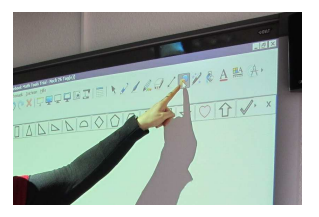

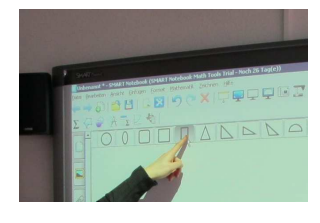

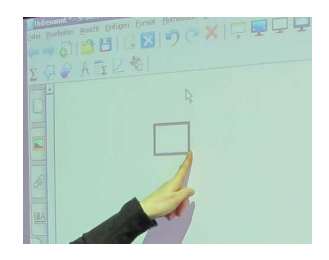

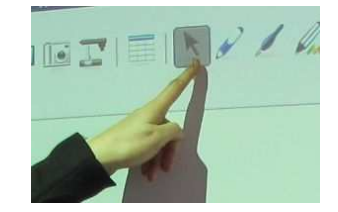

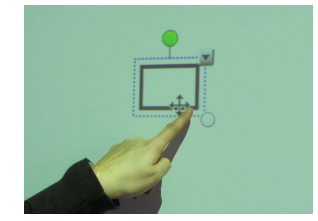

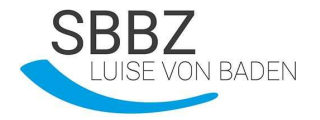

 Drücke mit dem Finger auf das Symbol mit dem Pfeil nach unten. Es öffnet sich ein neues Fenster. Wähle das Wort "Eigenschaften"!

|   | Klonen                       | Ctrl+D |
|---|------------------------------|--------|
|   | Ausschmeiden                 | Ctrl+X |
|   | Kopieren                     | Ctrl+C |
|   |                              | Qy1+Y  |
| L | Löschen                      | Del    |
|   | Eckpunkte ein-Jausblenden    |        |
|   | Innerwinkel ein-/ausblanden  |        |
|   | Seitenlängen ein-Jausbienden |        |
|   | Formunterteilung             |        |
|   |                              |        |
|   | Verankern                    |        |
|   |                              |        |
|   | Spiegeln                     |        |
|   |                              |        |
|   | Endlositioner                |        |
|   | Verknöpfung                  |        |
|   | Tone                         |        |
|   | Finenechaften                |        |

6 6 8 0 0

Fülleffekte

🔗 🗛 🗓 🗷 🍓

Oder

Wähle das Symbol "Eigenschaften" aus der Registerkartenleiste!

→ Es öffnet sich ein neues Fenster.

 Schau, ob oben das Wort "Fülleffekte" aktiv ist. Wähle dann die Farbe grün!

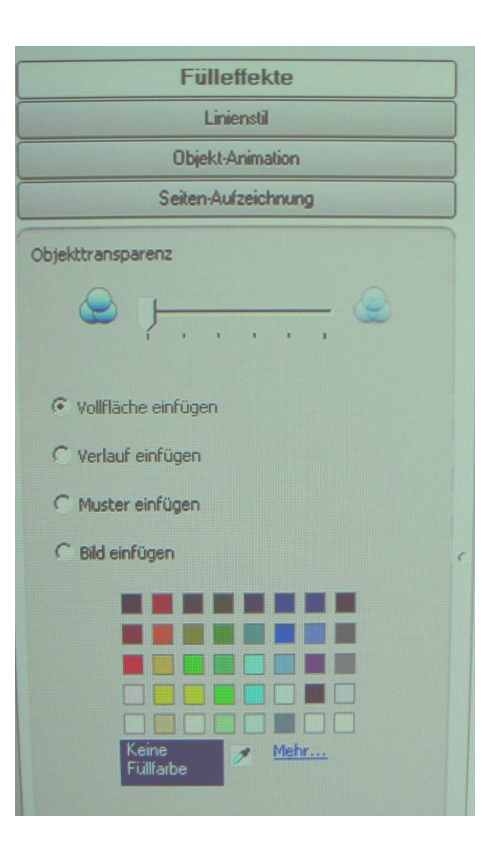

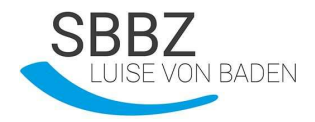

8. Wähle nun oben das Wort "Linienstil" und verändere die Stärke der Linie!

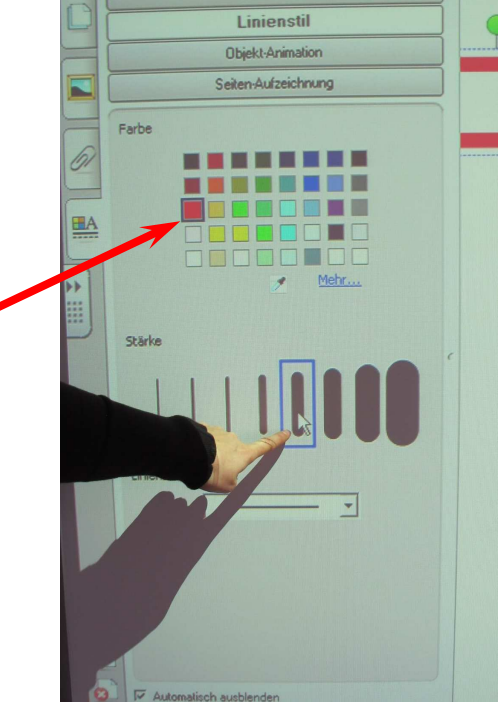

Fülleffekte

9. Verändere die Farbe der Linie!

 Tippe mit dem Finger irgendwo in den Arbeitsbereich und das Registerfenster verschwindet!

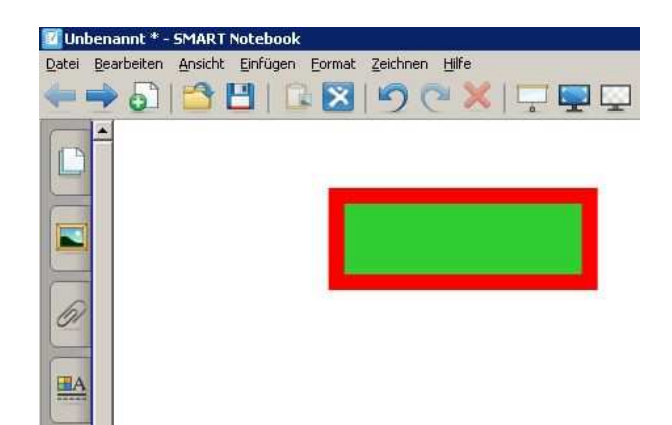

Fertig!

<u>2. Aufgabe:</u> Schreibe ein Wort auf ein farbiges Rechteck, wandle die Handschrift in Computerschrift um und verknüpfe die beiden Objekte!

- 1. Fertige ein farbiges Rechteck an. Schreibe mit dem Stift ein Wort auf das Rechteck!
- 2. Drücke auf die Schrift und öffne mit dem Pfeil nach unten das Menü!
- 3. Wähle "Erkennen …" aus!

- Nun verwandelt der Computer deine Handschrift in Computerschrift!
- 4. Ziehe mit dem Finger einen Auswahlkasten um das Rechteck mit der Schrift. Jetzt sind beide Objekte markiert!

Haus

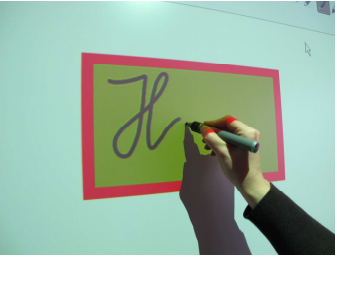

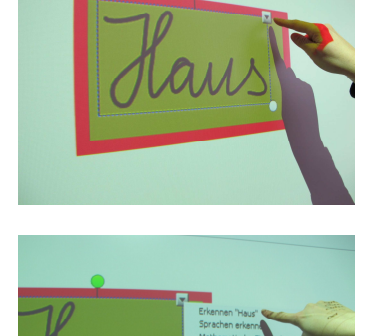

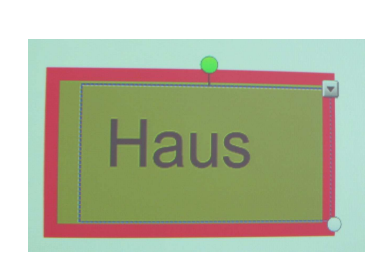

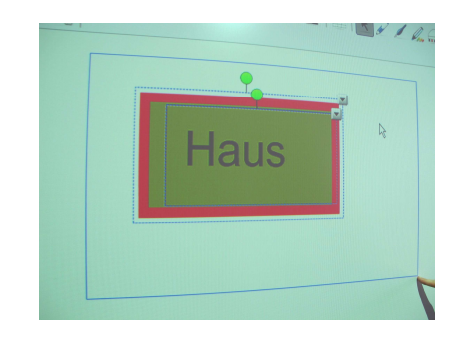

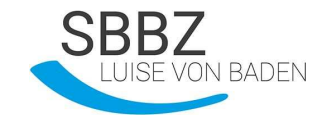

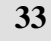

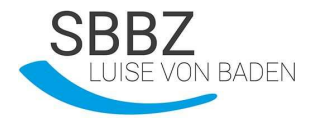

5. Drücke bei einem der beiden Objekte das "Pfeil nach unten"- Symbol!

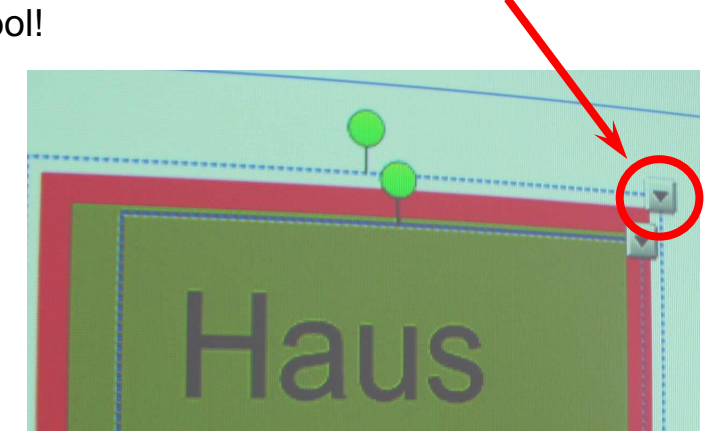

6. Wähle "Gruppieren" und noch mal "Gruppieren"!

| <b>9</b> | Klonen<br>Ausschneiden                                                                                       | Ctrl+D<br>Ctrl+X        |                                      |
|----------|----------------------------------------------------------------------------------------------------|-------------------------|--------------------------------------|
| Haus     | Kopieren<br>Einfügen<br>Löschen                                                                              | Ctrl+C<br>Ctrl+V<br>Del |                                      |
|          | Eckpunkte ein-/ausblenden<br>Innenwinkel ein-/ausblenden<br>Seitenlängen ein-/ausblenden<br>Formunterteilung |                         |                                      |
|          | Rechtschreibprüfung                                                                                          |                         |                                      |
|          | Verankern<br>Gruppieren<br>Spiegeln<br>Reihenfolge                                                           | )<br>)<br>)<br>)        | Gruppieren Ctrl+G<br>Gruppierung aut |
|          | Endloskloner                                                                                                 |                         |                                      |
|          | Verknüpfung<br>Töne<br>Eigenschaften                                                                         |                         |                                      |

 Nun ist das Wort mit dem Rechteck verbunden. Am grünen Punkt kannst du es drehen!

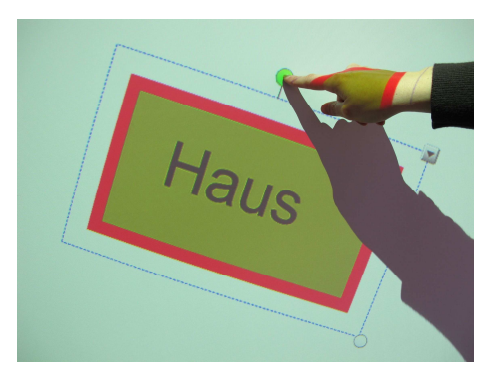

Fertig!

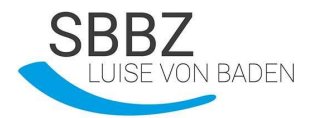

### <u>Aufgabe 3:</u> Erstelle 4 farbige Objekte, die sich überschneiden!

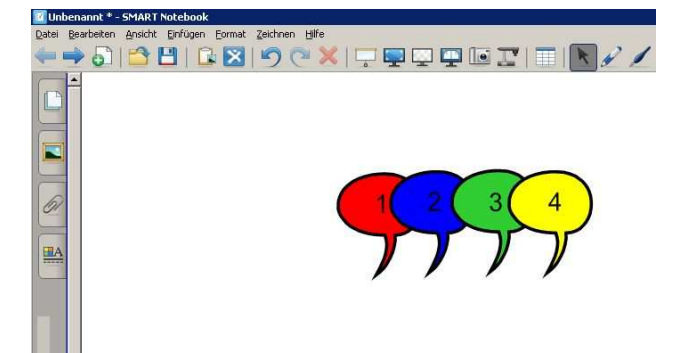

<u>Aufgabe 4:</u> Verändere die Reihenfolge der Objekte! So:

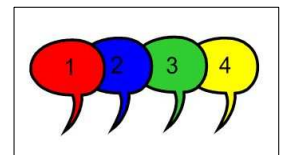

 Klicke das oberste Objekt (hier gelb) an und öffne mit dem Pfeil nach unten das Menü!

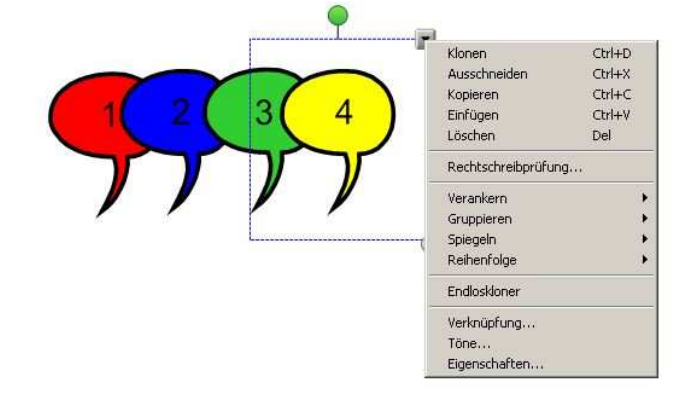

 Wähle das Wort "Reihenfolge" und dann die Wörter "Im Hintergrund" aus!

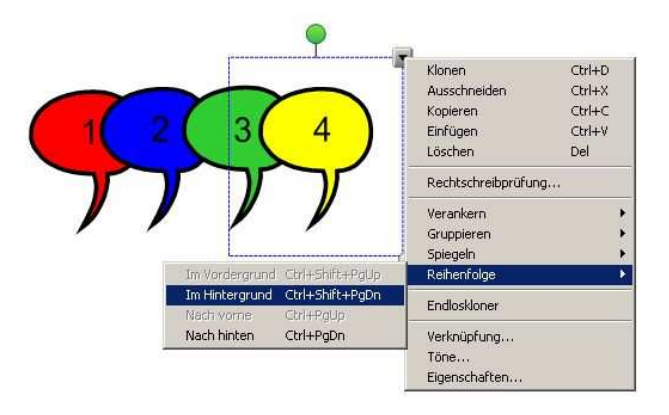

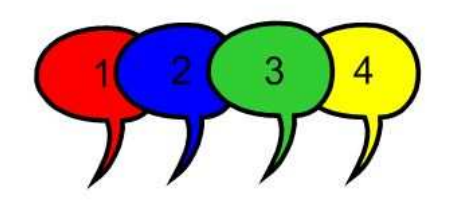

So sieht es aus.

3. Klicke nun das zweite (hier blaue) Objekt an und öffne mit dem Pfeil nach unten das Menü. Wähle das Wort "Reihenfolge" und dann die Wörter "Nach vorn" aus!

ON BADEN

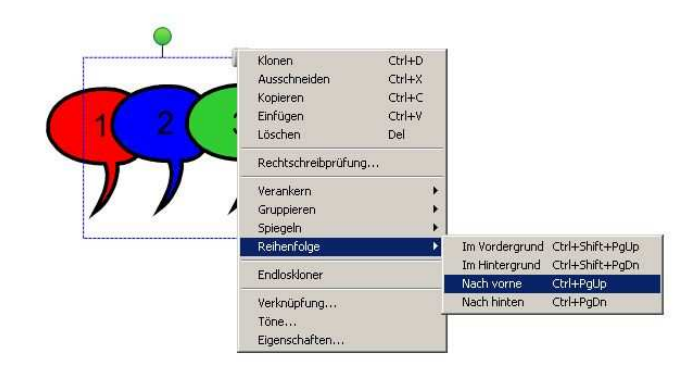

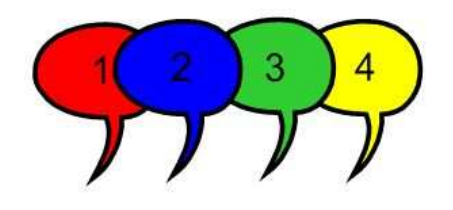

So sieht es aus.

4. Klicke das erste (hier rote)
Objekt an und öffne mit dem
Pfeil nach unten das Menü.
Wähle das Wort
"Reihenfolge" und dann die
Wörter "Im Vordergrund"
aus!

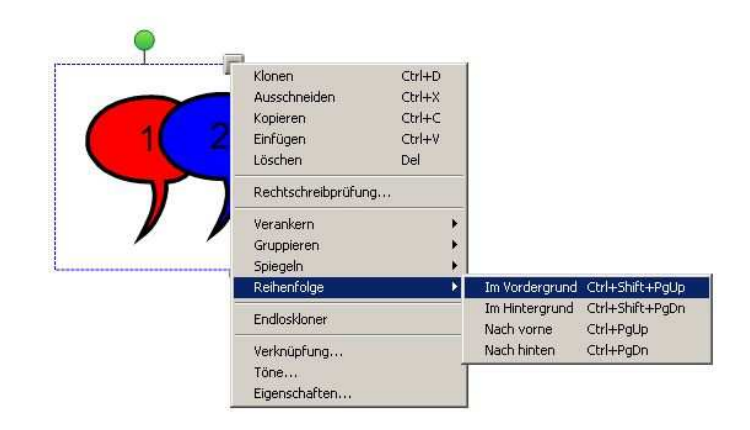

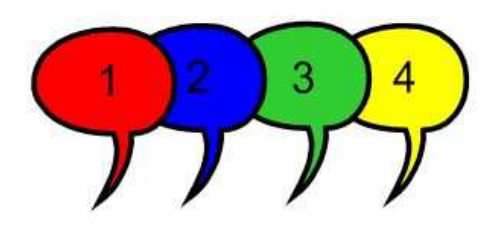

So sieht es aus.

Fertig!

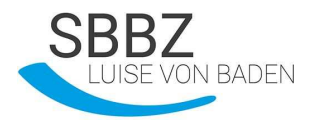

# Übungen für die Prüfung:

1. Was ist das? Kreuze an!

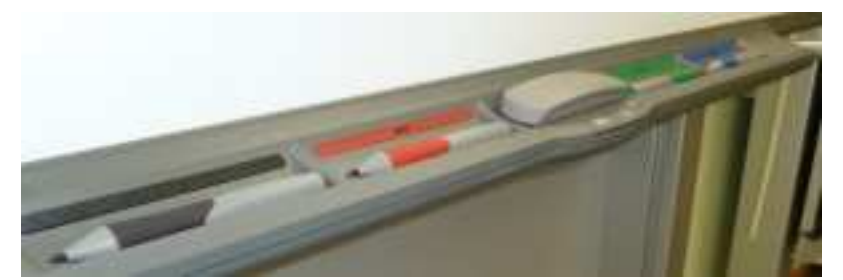

- a. Stiftablage
- b. Stifthalter
- c. Stiftband
- 2. Was muss ich machen, wenn das Board nicht richtig eingestellt ist? (Wenn der Mauszeiger nicht da ist, wo mein Finger ist.) Kreuze an!
  - a. den Hausmeister rufen
  - b. Herr Zöllner rufen
  - c. Kalibrieren
  - d. Kandieren
- 3. Was passiert, wenn ich auf dieses Symbol drücke? Kreuze an!

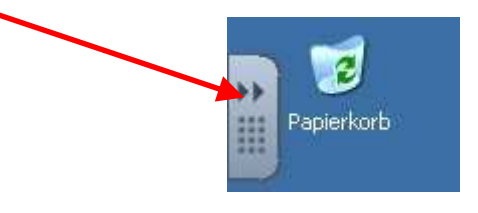

- a. Stiftablage erscheint
- b. Papierkorb wird geleert
- c. Schwebende Werkzeugleiste erscheint

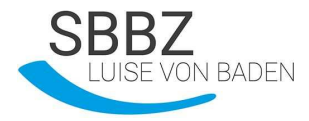

4. Was bedeuten die Symbole?

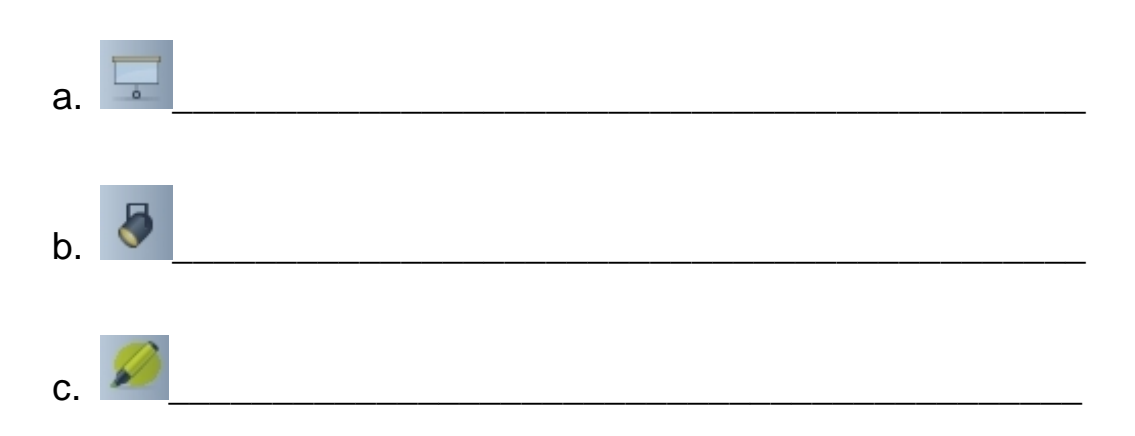

### 5. Beschrifte das Bild mit den richtigen Begriffen!

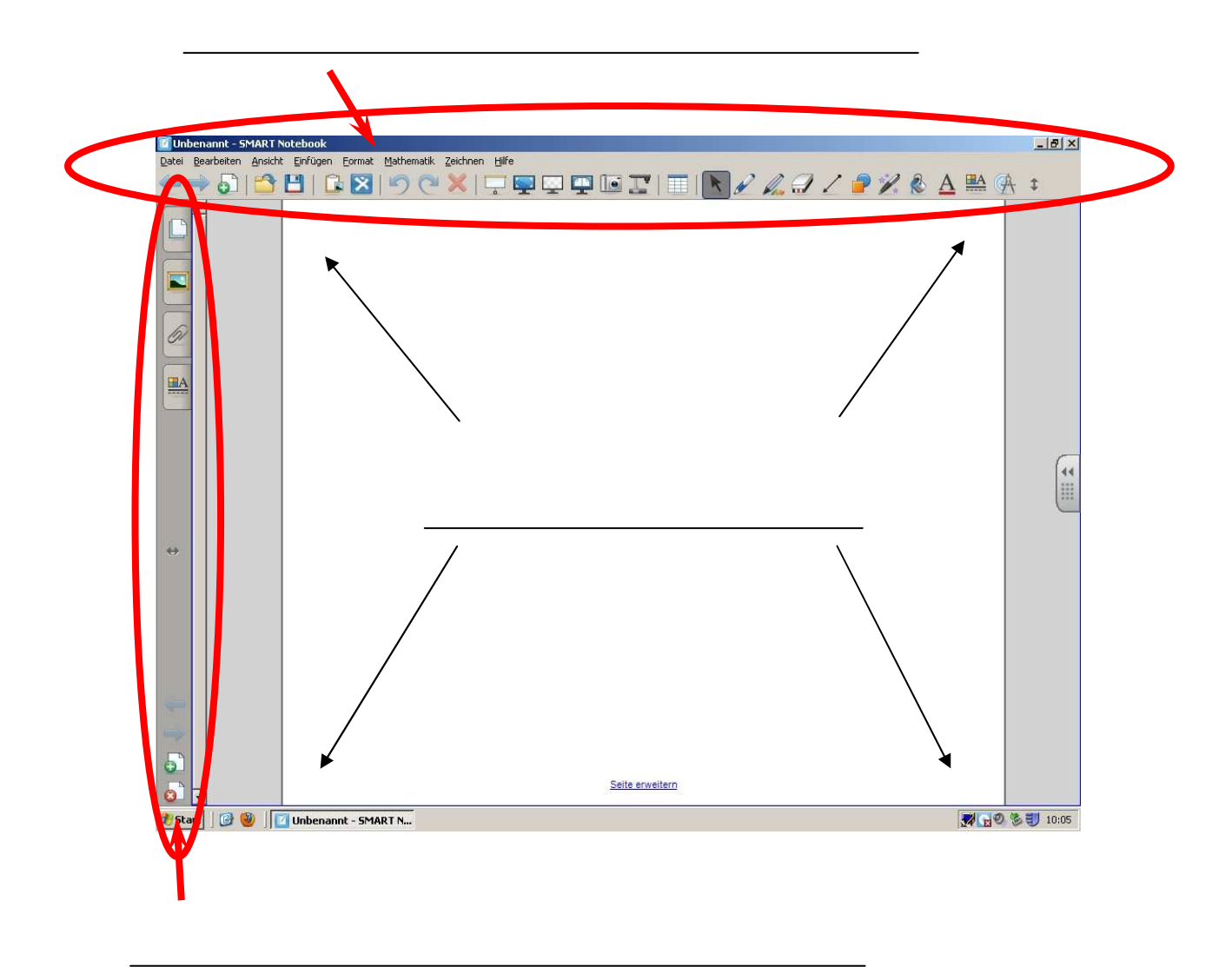

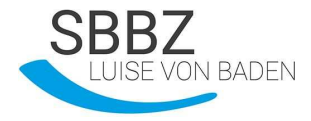

6. Was bedeuten die Symbole?

| <>       |  |
|----------|--|
| <b></b>  |  |
| <b>9</b> |  |
| 2        |  |
| K        |  |
| 2        |  |
| ×.       |  |

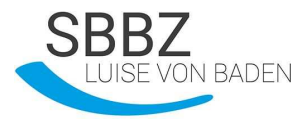

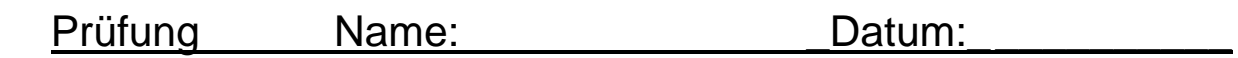

- 1. Was muss ich machen, wenn das Board nicht richtig eingestellt ist? (Wenn der Mauszeiger nicht da ist, wo mein Finger ist.) Kreuze an!
  - a. Kandieren
  - b. HerrN Zöllner rufen
  - c. Kalibrieren
  - d. Den Hausmeister rufen
- 2. Was passiert, wenn ich auf dieses Symbol drücke? Kreuze an!

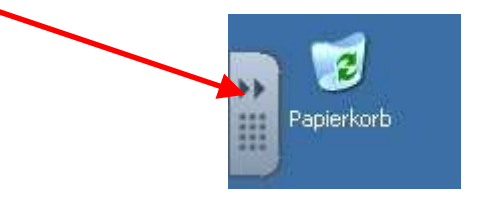

- a. Stiftablage erscheint
- b. Papierkorb wird geleert
- c. Schwebende Werkzeugleiste erscheint
- 3. Was bedeuten die Symbole?

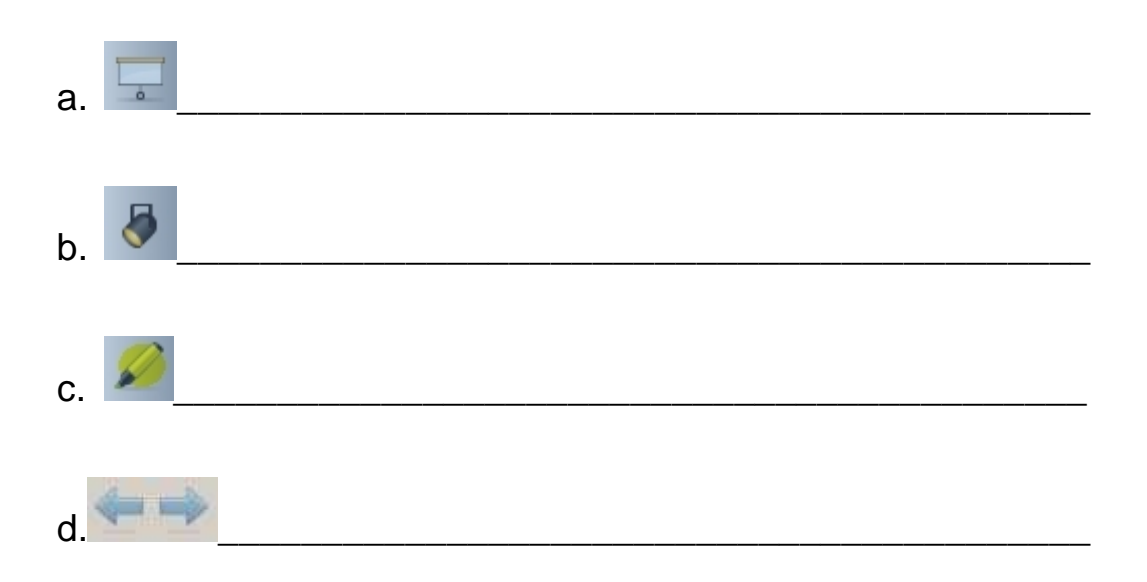

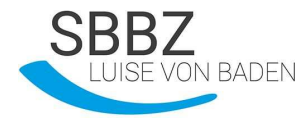

4. Beschrifte das Bild mit den richtigen Begriffen!

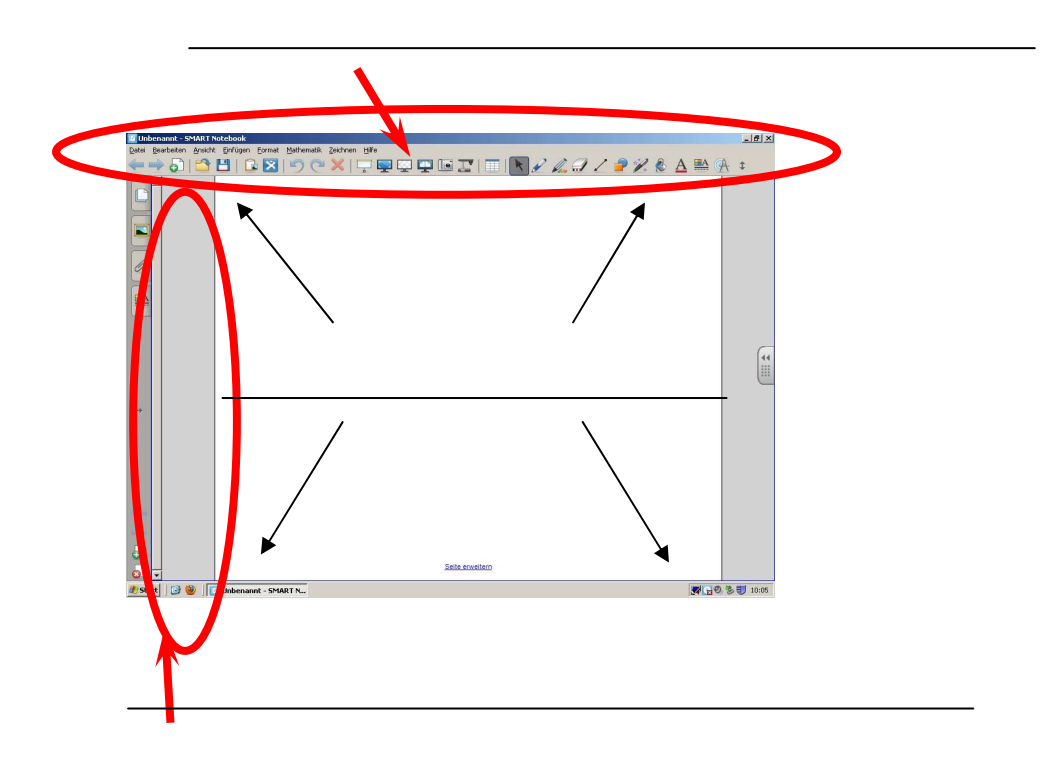

5. Was bedeuten die Symbole?

| <b></b>  |  |
|----------|--|
| <u>.</u> |  |
| 2        |  |
| K        |  |
| 1        |  |
| *        |  |

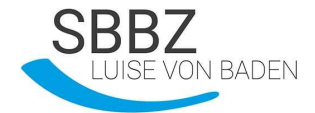

Das Ausbildungsskript wurde für ein Projekt "Erwerb eines SMART-Diploms" des MedienBeratungsZentrums am Hör-Sprachzentrum Heidelberg/Neckargemünd entwickelt. Es wurde im Schuljahr 2011/2012 in der 5. Klassenstufe mit Schülerinnen und Schülern mit einer Hörschädigung erfolgreich erprobt.

Die im Skript befindlichen Bilder, Screenshots sowie die Verwendung der Produktbezeichnungen wurden von der Firma SMART Technologies genehmigt.

Verfasserin: Daniela Meiers Mitwirkende: Petra Weik-Goltz, Melora Adelmann-Dippold